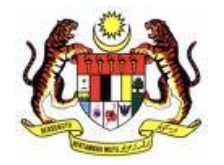

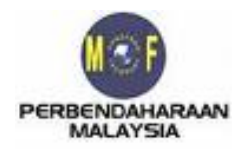

# Kementerian Kewangan Malaysia Bahagian Analisa Cukai Perbendaharaan Malaysia

# Panduan Pengguna PERMOHONAN PEMBAHARUAN

Modul Ejen Cukai Sistem Maklumat Pengurusan Cukai (SMPC)

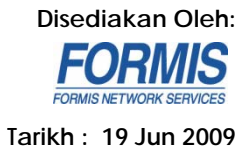

# KANDUNGAN

| 1. PENC | GENALAN                                   |    |
|---------|-------------------------------------------|----|
| 1.1     | Pengenalan                                | 3  |
| 2. MOE  | DUL EJEN CUKAI                            | 4  |
| 2.1     | Keperluan                                 | 4  |
| 2.2     | Aliran Kerja Skrin Permohonan Pembaharuan | 6  |
| 2.3     | Skrin Log Masuk                           | 7  |
| 2.4     | Skrin Senarai Permohonan                  | 9  |
| 2.5     | Skrin Butir-butir Peribadi                | 10 |
| 2.6     | Skrin Kelayakan                           | 13 |
| 2.7     | Skrin Pengalaman Kerja                    | 15 |
| 2.8     | Skrin Pelanggan                           | 17 |
| 2.9     | Skrin CPD&CPE                             |    |
| 2.10    | Skrin Perakuan                            | 21 |
| 2.11    | Skrin Pembayaran                          | 24 |
| 2.12    | Skrin Senarai Permohonan                  |    |

# 1. PENGENALAN

# 1.1 Pengenalan

Dokumen ini mengandungi spesifikasi keperluan dan juga panduan pengguna bagi Modul Ejen Cukai.

la merupakan sub-sistem kepada Sistem Maklumat Pengurusan Cukai (SMPC) yang mana menyediakan kemudahan permohonan untuk menjadi ejen cukai secara atas talian (Online), dan seterusnya menyediakan persekitaran kerja kepada pihak Bahagian Analisa Cukai (BAC) Perbendaharaan Malaysia (MOF) untuk meluluskan permohonan.

Dokumen ini akan menfokuskan penggunaan sistem untuk pemohon yang ingin membuat pembaharuan. Alamat pautan bagi sistem ini ialah <u>http://smpc.treasury.gov.my/</u>.

# 2. MODUL EJEN CUKAI

# 2.1 Keperluan

Sistem ini adalah berlandaskan jaringan dimana ia memerlukan keperluan yang membolehkan ia diakses secara atas talian. Berikut adalah keperluan minima bagi sistem ini.

### 2.1.1 Sistem Pengoperasian dan Pelayar

| Sistem Pengoperasian                          | Pelayar (browser)                          |
|-----------------------------------------------|--------------------------------------------|
| Windows 2000 professional (SP2 dan ke atas) 3 | Internet Explorer 6/Mozilla Firefox 2      |
| Windows XP (SP1 dan ke atas)                  | Internet Explorer 6 dan 7 /Mozilla Firefox |
|                                               | 2 dan 3                                    |
| Windows Vista                                 | Internet Explorer 7 / Mozilla Firefox 3    |
| Red Hat linux (3 ke atas)                     | Mozilla Firefox 1 ke atas                  |

### 2.1.2 Perkakasan dan Perisian

Spesifikasi Minima Perkakasan

- Pemproses Pentium II atau yang bersamaan
- 450MHz
- 256MB RAM
- 90MB ruang kosong di cakera keras
- Minimum resolusi skrin 800 x 600 dan warna 256
- 56kbps kelajuan capaian internet
- Pembaca kad elektronik (untuk kegunaan kad elektronik)

Spesifikasi Minima Perisian

- Adobe Acrobat Reader versi 8.1
- Java Plugins 1.4.4\_05
- Microsoft JVM Build 2339, versi 1.1
- Perisian kad elektronik jika perlu(cth: Nexus Personal)

### 2.1.3 Lain-lain

Bagi kemasukkan sistem menggunakan kad elektronik, berikut adalah spesifikasi yang diperlukan :

- i. Sistem perlu menggunakan pelayar *Internet Explorer*(IE) sahaja dan dilarikan (*run*) sebagai *administrator*.
  - Klik kanan pada icon IE, dan pilih *Run as administrator*.
- ii. IE yang digunakan perlu mempunyai perisian *Active-X* bagi membolehkan aplikasi kad elektronik dijalankan.
- iii. Kad elektronik yang digunakan adalah yang berdaftar dengan pihak Digicert.

# 2.2 Aliran Kerja Skrin Permohonan Pembaharuan

Berikut merupakan proses aliran kerja skrin permohonan bagi pemohon yang membuat permohonan pembaharuan mengunakan Sistem Ejen Cukai.

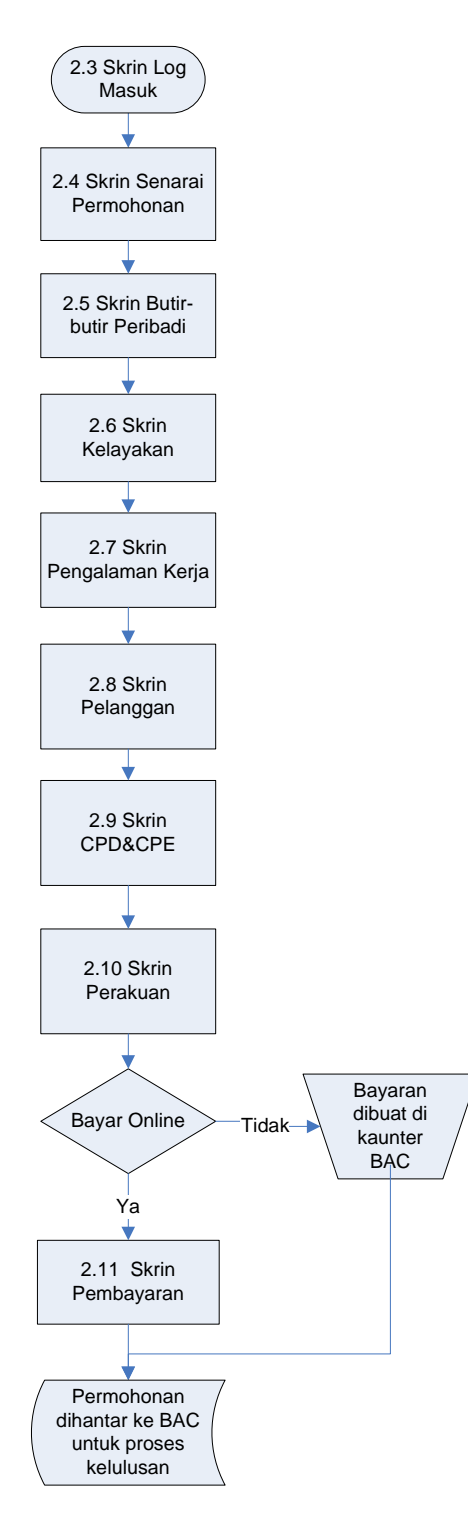

\*BAC- Bahagian Analisa Cukai, Perbendaharaan Malaysia

# 2.3 Skrin Log Masuk

Apabila pemohon menyambung ke pautan <u>http://smpc.treasury.gov.my</u> menggunakan pelayar jaringan, skrin utama Sistem Maklumat Pengurusan Cukai (SMPC) akan terpapar. Klik pada menu Permohonan Ejen Cukai, seterusnya skrin log masuk akan dipaparkan.

| SISTEM MAKLUMAT PENGURUSAN CUKAI - Microsoft Internet Explorer                   |                                                                                    |
|----------------------------------------------------------------------------------|------------------------------------------------------------------------------------|
| ile Edit Yew Favorites Iools Help                                                |                                                                                    |
| Back * 🖸 · 📓 😰 📢 $\searrow$ Search 💥 Favorites 😽 🔯 * 🥥                           | 💦 🗹 · 📙 🔛 🦚                                                                        |
| urass 🛃 ncp://smpcaev.creasury.gov.my/sop/workdesk/login.jsp                     |                                                                                    |
| SMPC                                                                             |                                                                                    |
| SISTEM MAKLUMAT PENGURUSAN CUKAI                                                 | KEMENTERIAN KEWANGAN MALAYSIA                                                      |
|                                                                                  |                                                                                    |
|                                                                                  |                                                                                    |
| English                                                                          |                                                                                    |
| Log Masuk                                                                        | 000000.                                                                            |
| Log Musuk                                                                        |                                                                                    |
| ID Pengguna:                                                                     |                                                                                    |
| Kata Laluan:                                                                     |                                                                                    |
| Masuk Padam                                                                      |                                                                                    |
|                                                                                  | PERMOHONAN EJEN CUKAI GALAKAN<br>PERCUKAIAN                                        |
|                                                                                  |                                                                                    |
|                                                                                  |                                                                                    |
|                                                                                  |                                                                                    |
|                                                                                  |                                                                                    |
|                                                                                  |                                                                                    |
|                                                                                  |                                                                                    |
|                                                                                  |                                                                                    |
|                                                                                  |                                                                                    |
| engesahan Sijil Digital - Mozilla Firefox                                        |                                                                                    |
| Edit Yjew Higtory Bookmarks Iools Help                                           | 0                                                                                  |
| C X      C I https://smpc.treasury.gov.my/sop/apps/smpc/cert_test                | ☆・ Google P                                                                        |
| Nost Visited 📶 Customize Links 📋 Free Hotmail 📋 Windows Media 📶 Windows 🖇 Google |                                                                                    |
| EDDC                                                                             |                                                                                    |
|                                                                                  |                                                                                    |
| SISTEM MAKLUMAT PENGURUSAN CUKAI                                                 | KEMENTERIAN KEWANGAN MALAYSIA                                                      |
|                                                                                  |                                                                                    |
|                                                                                  |                                                                                    |
|                                                                                  | NOMBOR ID eg: 811112013433                                                         |
|                                                                                  | KATA LALUAN                                                                        |
|                                                                                  | Login                                                                              |
|                                                                                  |                                                                                    |
|                                                                                  |                                                                                    |
|                                                                                  | 1. Sila masukkan nombor kad pengenalan dan kata laluan e-filing LHDN anda.         |
|                                                                                  | 2. Jika anda masih belum mempunyai IC dan kata laluan e-filing, sila dapat di sini |
|                                                                                  | 3. Anda juga boleh menggunakan kad kerajaan elektronik atau MyKad yang             |
|                                                                                  | berdaftar dengan Digicert Sdn. Bhd. <u>di sini</u>                                 |
|                                                                                  | 4. Untuk bukan warganegara, sila dapatkan Sijil Digital anda <u>di sini</u>        |
|                                                                                  |                                                                                    |
|                                                                                  |                                                                                    |
|                                                                                  |                                                                                    |
|                                                                                  |                                                                                    |

### Cara Penggunaan

- 1. Pilih Jenis ID.
- 2. Masukkan Nombor ID.
- 3. Masukkan Katalaluan.
- 4. Tekan <enter> atau klik pada butang <Login>.

Nota:

- i. Log masuk Sistem Ejen Cukai adalah menggunakan log masuk *e-filling* Lembaga Hasil Dalam Negeri (LHDN)
- ii. Untuk dapatkan katalaluan *e-filling*, pemohon boleh dapatkan di <u>https://e.hasil.org.my/</u>.
- iii. Pemohon juga boleh menggunakan kad kerajaan elektronik dimana ia memerlukan alat pembacaan kad elektronik.

### 2.4 Skrin Senarai Permohonan

Skrin Senarai Permohonan akan dipaparkan selepas log masuk pemohon. Berdasarkan tarikh serta status permohonan sebelum ini, sistem secara automatiknya akan memaparkan butang <PEMBAHARUAN> .

Butang <PEMBAHARUAN> ini akan dipaparkan 4 bulan lebih awal dari tempoh lesen Ejen Cukai tamat dan akan dipaparkan selama 1 tahun bermula dari tamat tempoh lesen ejen cukai. Selepas 1 tahun dari tarikh tamat tempoh lesen cukai, pemohon perlu membuat permohonan baru.

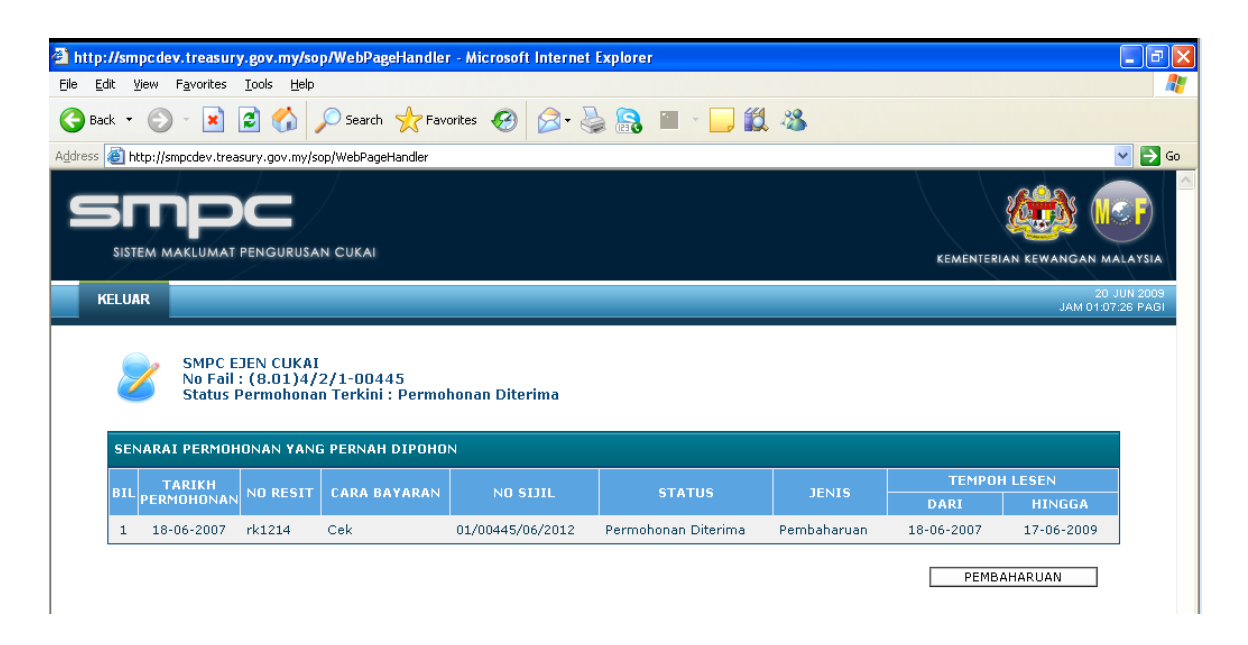

- Klik butang <PEMBAHARUAN> untuk memperbaharui lesen sebagai Ejen Cukai.
- 2. Klik butang <SEMAK MAKLUMAT> untuk tujuan semakan.

# 2.5 Skrin Butir-butir Peribadi

Butang <PEMBAHARUAN> di skrin senarai permohonan akan memaparkan skrin butir-butir peribadi seperti berikut.

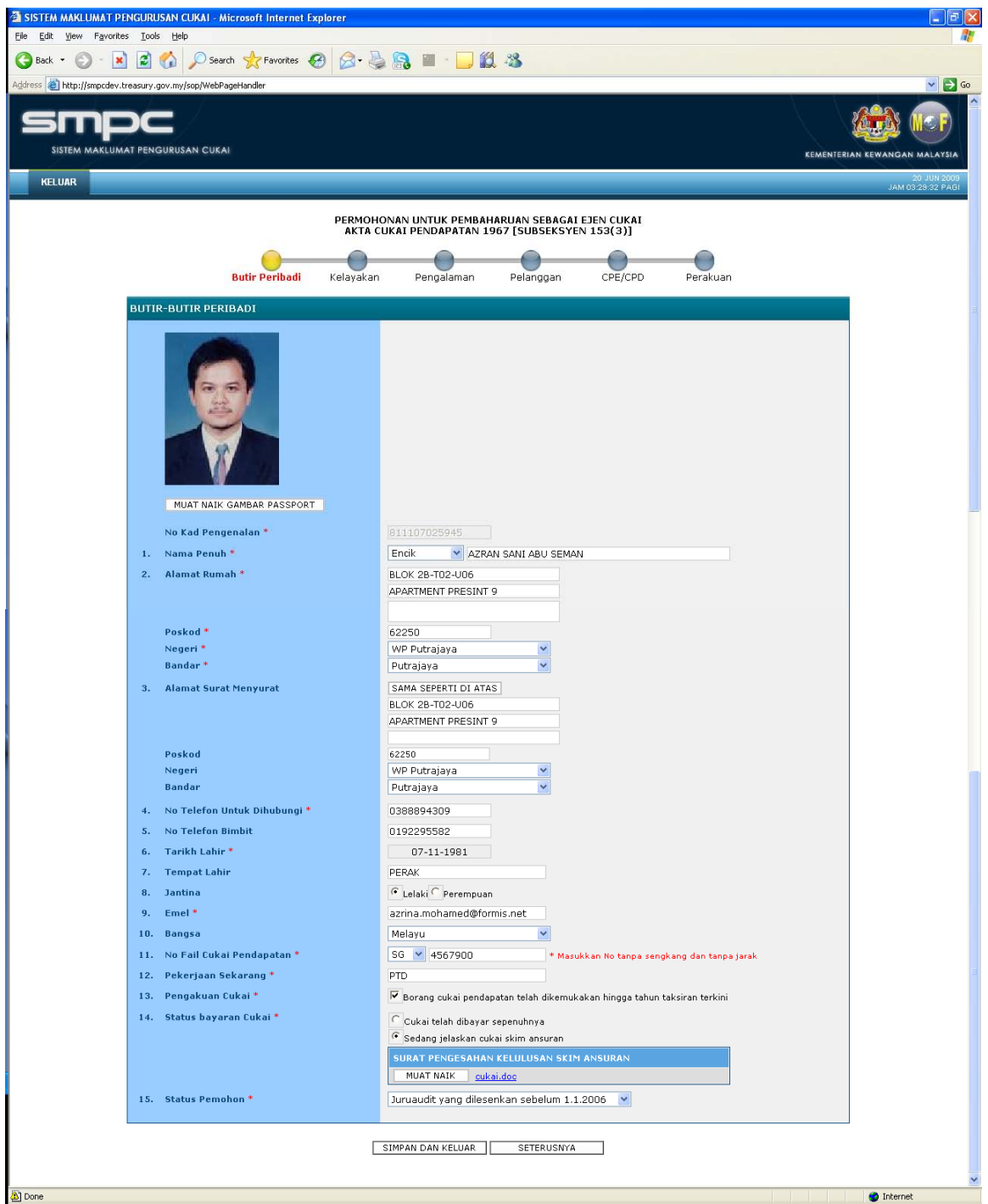

Contoh Borang Permohonan Bagi Kategori Juruaudit yang dilesenkan sebelum 1.1.2006

| 10. Bangsa                     | Melayu                                                                    |
|--------------------------------|---------------------------------------------------------------------------|
| 11. No Fail Cukai Pendapatan * | SG 💌 4567900 * Masukkan No tanpa sengkang dan tanpa jarak                 |
| 12. Pekerjaan Sekarang *       | PTD                                                                       |
| 13. Pengakuan Cukai *          | 🔽 Borang cukai pendapatan telah dikemukakan hingga tahun taksiran terkini |
| 14. Status bayaran Cukai *     | Cukai telah dibayar sepenuhnya                                            |
|                                | 🕫 Sedang jelaskan cukai skim ansuran                                      |
|                                | SURAT PENGESAHAN KELULUSAN SKIM ANSURAN                                   |
|                                | MUAT NAIK cukai.doc                                                       |
| 15. Status Pemohon *           | Ejen Cukai SLK (Skim Lantikan Khas)                                       |
| 16. Kursus Lanjutan SLK *      | Peperiksaan Preliminary/Advance SLK :                                     |
|                                | Belum Lulus                                                               |
|                                | C Telah Lulus                                                             |
|                                | SIJIL KURSUS SLK                                                          |
|                                | MUAT NAIK                                                                 |
|                                |                                                                           |
|                                |                                                                           |
|                                | SIMPAN DAN KELUAR SETERUSNYA                                              |
|                                |                                                                           |

Contoh Borang Permohonan Bagi Kategori Ejen Cukai Skim Latihan Khas (SLK) – Belum Lulus

|        | 10. Bangsa                     | Tiada Maklumat                                                            |   |
|--------|--------------------------------|---------------------------------------------------------------------------|---|
|        | 11. No Fail Cukai Pendapatan * | SG 💌 🔹 Masukkan No tanpa sengkang dan tanpa jarak                         |   |
|        | 12. Pekerjaan Sekarang *       |                                                                           |   |
|        | 13. Pengakuan Cukai *          | 🗖 Borang cukai pendapatan telah dikemukakan hingga tahun taksiran terkini |   |
|        | 14. Status bayaran Cukai *     | Cukai telah dibayar sepenuhnya                                            |   |
|        |                                | CSedang jelaskan cukai skim ansuran                                       |   |
|        | 15. Status Pemohon *           | Ejen Cukai SLK (Skim Lantikan Khas)                                       |   |
|        | 16. Kursus Lanjutan SLK *      | Peperiksaan Preliminary/Advance SLK :                                     |   |
|        |                                | C Belum Lulus                                                             |   |
|        |                                | Telah Lulus                                                               |   |
|        |                                | SIJIL KURSUS SLK                                                          |   |
|        |                                | MUAT NAIK                                                                 |   |
|        |                                | SIJIL LULUS PRELIMINARY/ADVANCE SLK                                       |   |
|        |                                | MUAT NAIK                                                                 |   |
|        |                                |                                                                           |   |
|        | _                              |                                                                           |   |
|        |                                | SIMPAN DAN KELUAR SETERUSNYA                                              | ~ |
| A Done |                                | Internet                                                                  |   |

Contoh Borang Permohonan Bagi Kategori Ejen Cukai Skim Latihan Khas (SLK) – Telah Lulus

|            | 10. Bangsa                     | Tiada Maklumat 👻                                                          |
|------------|--------------------------------|---------------------------------------------------------------------------|
|            | 11. No Fail Cukai Pendapatan * | SG 💌 🔺 Masukkan No tanpa sengkang dan tanpa jarak                         |
|            | 12. Pekerjaan Sekarang *       |                                                                           |
|            | 13. Pengakuan Cukai *          | 🗖 Borang cukai pendapatan telah dikemukakan hingga tahun taksiran terkini |
|            | 14. Status bayaran Cukai *     | Cukai telah dibayar sepenuhnya                                            |
|            |                                | Sadang jelaskan cukai skim ansuran                                        |
|            | 15. Status Pemohon *           | Ejen Cukai Biasa 🗸                                                        |
|            |                                |                                                                           |
|            |                                |                                                                           |
|            |                                | SIMPAN DAN KELUAR SETERUSNYA                                              |
|            |                                |                                                                           |
|            |                                |                                                                           |
|            |                                | Untuk Bantuan Sila Hubungi Kumpulan Sokongan                              |
|            |                                | Sistem Maklumat Pengurusan Cukai<br>Emel : smpc@treasury.gov.my           |
|            |                                | Tel : +603 8882 3656                                                      |
|            |                                | · · · · · · · · · · · · · · · · · · ·                                     |
| Done State |                                | Internet                                                                  |

Contoh Borang Permohonan Bagi Kategori Ejen Cukai Biasa

# Cara Penggunaan

1. Klik butang < MUAT NAIK GAMBAR PASSPORT> untuk masukkan gambar.

- Masukkan maklumat peribadi pada skrin. Medan yang mempunyai tanda
   '\*' adalah wajib dimasukkan.
- 3. Pilih medan Pengakuan Cukai dan pilih sub-pilihan :
  - 3.1 Cukai telah dibayar sepenuhnya atau;
  - 3.2 Sedang jelaskan cukai skim ansuran;
  - 3.3 Klik butang <MUAT NAIK> untuk memuatnaikkan dokumen surat pengesahan kelulusan skim ansuran.
- 4. Pilih Status Pemohon
  - 4.1 Ejen Cukai Biasa atau;
  - 4.2 Ejen Cukai SLK (Sistem Latihan Khas) dan pilih status kelulusan lanjutan SLK;
    - 4.2.1 Belum Lulus
    - 4.2.2 Telah Lulus
    - 4.2.3 Muatnaik sijil kursus lanjutan SLK bagi yang belum lulus / sijil kursus Peperiksaan/Advance SLK bagi yang telah lulus.
      - 4.2.3.1 Klik butang <MUAT NAIK>, skrin memuatnaikkan dokumen akan dipaparkan :

| SISTEM MAKLUMAT PENGURUSAN CUKAI - Microsoft Internet Explorer |        |
|----------------------------------------------------------------|--------|
| Eile Edit View Favorites Iools Help                            | 2      |
| 🔇 Back 🔹 🕥 🗧 🔝 🛃 🏠 🔎 Search 👷 Favorites 🚱 🍰 🍓 📓 🗧 🕒 🏭 🥸        |        |
| Address 🕘 https://smpc.treasury.gov.my/sop/WebPageHandler      | 💌 🋃 Go |
| SIDE SISTEM MAKLUMAT PENGURUSAN CUKAI                          |        |
| Muat Naik Dokumen                                              |        |
| Fail: Browse                                                   |        |
|                                                                |        |
| MUAT NAIK SEBELUMNYA                                           |        |

- 4.2.3.2 Klik butang <Browse> dan pilih fail.
- 4.2.3.3 Masukkan penerangan dokumen.
- 4.2.3.4 Klik butang <MUAT NAIK>.
- 4.3 Juruaudit yang dilesenkan sebelum 1.1.2006.
- 5. Klik butang <SIMPAN DAN KELUAR> untuk menunda permohonan atau;
- 6. Klik butang <SETERUSNYA> untuk teruskan.

# 2.6 Skrin Kelayakan

Seterusnya pemohon dikehendaki mengisi butir-butir kelayakan akademik, bagi tujuan rujukan kelulusan.

| 🚰 SISTEM MAKLUMAT       | PENGURUSAN CUKAI - Microsoft Intern                           | et Explorer                                  |                                     |                                     |                                 |                                            |                     |                                  |
|-------------------------|---------------------------------------------------------------|----------------------------------------------|-------------------------------------|-------------------------------------|---------------------------------|--------------------------------------------|---------------------|----------------------------------|
| File Edit Yiew Favo     | orites Tools Help                                             |                                              |                                     |                                     |                                 |                                            |                     |                                  |
| 🕒 Back 🝷 🐑 🐇            | 🖹 💈 🏠 🔎 Search   📩 Favorite                                   | ॰ 🥝 🍰 🔒                                      | 🔟 🔹 🧾 🛍                             | - 25                                |                                 |                                            |                     |                                  |
| Address 🕘 http://smpcde | ev.treasury.gov.my/sop/WebPageHandler                         |                                              |                                     |                                     |                                 |                                            |                     | 💙 🔁 Go                           |
|                         | DCC<br>UMAT PENGURUSAN CUKAI                                  |                                              |                                     |                                     |                                 |                                            | KEMÈNTERIA          | AN KEWANGAN MALAYSIA             |
| KELUAR                  |                                                               |                                              |                                     |                                     |                                 |                                            |                     | 20 JUN 2009<br>JAM 03:32:58 PAGI |
|                         |                                                               | PERMOHONAN L<br>AKTA CUKAI P                 | JNTUK PEMBAH<br>ENDAPATAN 19        | ARUAN SEBAGAI E<br>67 [SUBSEKSYEN   | JEN CUKAI<br>153(3)]            |                                            |                     |                                  |
|                         | Butir Peribad                                                 | i Kelayakan I                                | Pengalaman                          | Pelanggan                           | CPE/CPD                         | Perakuan                                   |                     |                                  |
|                         | KELAYAKAN AKADEMIK / PROFESI                                  | ONAL                                         |                                     |                                     |                                 |                                            |                     |                                  |
|                         | * KELAYAKAN AKADEMIK / KEAHL)<br>DIIKTIRAF UNTUK TUJUAN PERMO | AN BADAN PROFESIONAL<br>IONAN KELULUSAN EJEN | . SEPERTI DI BAH<br>CUKAI. MIA TIDA | IAGIAN I DAN BAH<br>K TERSENARAI DA | AGIAN II JADUA<br>Lam badan pro | L PERTAMA AKTA AKAU<br>FESIONAL YANG DIIKT | JNTAN 1967<br>TRAF. |                                  |
|                         |                                                               | KELAYAK                                      | AN AKADEMIK                         |                                     |                                 | TAHUN                                      | TINDAKAN            |                                  |
|                         | Diploma Perakaunan, Universiti M                              | alaya                                        |                                     |                                     |                                 | ✓ 1998 ✓                                   | TAMBAH              |                                  |
|                         | Diploma Perakaunan, Universiti Malay                          | a                                            |                                     |                                     |                                 | 1998                                       |                     |                                  |
|                         |                                                               |                                              |                                     |                                     |                                 |                                            | HAPUS               |                                  |
|                         | LAMPIRAN KELAYAKAN                                            |                                              |                                     |                                     |                                 |                                            |                     |                                  |
|                         | * Sila sertakan Akuan Berkanun dan S                          | jil Kelayakan Akademik / Pro                 | ofesional                           |                                     |                                 |                                            | MUAT NAIK           |                                  |
|                         | NAMA FAIL                                                     |                                              |                                     | PENERANGA                           | N                               |                                            | TINDAKAN            |                                  |
|                         | null                                                          | kelayakan1                                   |                                     |                                     |                                 |                                            | Γ                   |                                  |
|                         | null                                                          | kelayakan2                                   |                                     |                                     |                                 |                                            |                     |                                  |
|                         | null                                                          | kelayakan3                                   |                                     |                                     |                                 |                                            |                     |                                  |
|                         | null                                                          | kelayakan4                                   |                                     |                                     |                                 |                                            |                     |                                  |
|                         |                                                               |                                              |                                     |                                     |                                 |                                            | HAPUS               |                                  |
|                         |                                                               | SEBELLIMNYA                                  | SIMPAN DAN                          |                                     |                                 |                                            |                     |                                  |
|                         |                                                               |                                              |                                     |                                     |                                 |                                            |                     |                                  |
|                         |                                                               |                                              |                                     |                                     |                                 |                                            |                     |                                  |
|                         |                                                               |                                              |                                     |                                     |                                 |                                            |                     |                                  |
|                         |                                                               |                                              |                                     |                                     |                                 |                                            |                     |                                  |
|                         |                                                               |                                              |                                     |                                     |                                 |                                            |                     |                                  |
|                         |                                                               |                                              |                                     |                                     |                                 |                                            |                     |                                  |
|                         |                                                               |                                              |                                     |                                     |                                 |                                            |                     |                                  |
| 20.0                    |                                                               |                                              |                                     |                                     |                                 |                                            |                     | N                                |
| E Done                  |                                                               |                                              |                                     |                                     |                                 |                                            |                     | 😏 Internet                       |

- 1. Masukkan kelayakan akademik/profesional:-
  - 1.1 Pilih <KELAYAKAN AKADEMIK>.
  - 1.2 Pilih <TAHUN>.
  - 1.3 Klik butang <TAMBAH>.
- 2. Hapus senarai kelayakan:-
  - 2.1 Tandakan pada kotak pilihan yang ingin dihapuskan
  - 2.2 Klik butang <HAPUS>
- 3. Muatnaik lampiran kelayakan :

3.1 Klik butang <MUAT NAIK>, skrin memuatnaikkan dokumen akan dipaparkan.

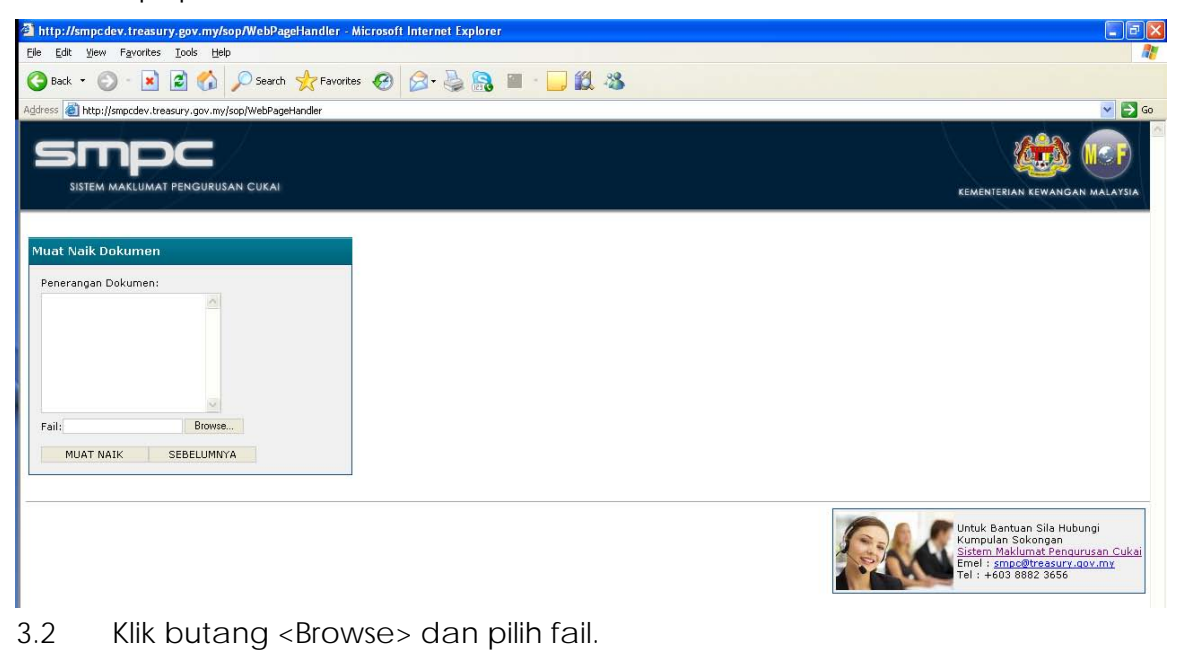

- 3.3 Masukkan penerangan dokumen.
- 3.4 Klik butang <MUAT NAIK>.
- 4. Klik butang <SETERUSNYA> untuk teruskan.

# 2.7 Skrin Pengalaman Kerja

Skrin ini mengkehendaki pemohon untuk mengisi maklumat mengenai pengalaman kerja.

| SISTEM MAKLUMAT PENGURUSAN CUKAI - Microsoft Internet Exp    | lorer                                                                                             |                               |
|--------------------------------------------------------------|---------------------------------------------------------------------------------------------------|-------------------------------|
| Elle Edit View Favorites Iools Help                          |                                                                                                   | 41                            |
| G Back - O - 🗶 💈 🞧 🔎 Search 🌟 Favorites 🏈                    |                                                                                                   |                               |
| Address an http://smpcdev.treasury.gov.my/sop/WebPageHandler |                                                                                                   |                               |
| SMDC                                                         |                                                                                                   |                               |
| SISTEM MAKLUMAT PENGURUSAN CUKAI                             |                                                                                                   | KEMENTERIAN KEWANGAN MALAYSIA |
| KELUAR                                                       |                                                                                                   | 20 JUN 2009                   |
|                                                              |                                                                                                   | 5AW 03.54, 101 A01            |
|                                                              | PERMOHONAN UNTUK PEMBAHARUAN SEBAGAI EJEN CUKAI<br>AKTA CUKAI PENDAPATAN 1967 [SUBSEKSYEN 153(3)] |                               |
| <u> </u>                                                     |                                                                                                   |                               |
| Butir Peribadi                                               | Kelayakan Pengalaman Pelanggan CPE/CPD Perakuan                                                   |                               |
| PENGALAMAN KERJA                                             |                                                                                                   |                               |
| MAJIKAN                                                      | TARIKH                                                                                            |                               |
| NAMA                                                         | ALAMAT DARI HINGGA                                                                                | TINDAKAN                      |
|                                                              |                                                                                                   | ТАМВАН                        |
| Annad SDN Bho Pochons FLA                                    | 01-01-2000 00-01-2009 A0D11                                                                       | HAPLIS                        |
|                                                              |                                                                                                   |                               |
| SURAT PENGESAHAN                                             |                                                                                                   |                               |
| * Sila sertakan sijil atau surat pengakuan ma                | jikan/bekas majikan                                                                               | MUAT NAIK                     |
| NAMA FAIL                                                    | PENERANGAN                                                                                        | TINDAKAN                      |
| null                                                         | surat pengesahan 1                                                                                |                               |
| null                                                         | surat pengesahan 2                                                                                |                               |
| null                                                         | 2. siji lagi<br>3. sd                                                                             | E                             |
|                                                              |                                                                                                   | HAPUS                         |
|                                                              |                                                                                                   |                               |
| L L                                                          | SEBELUMNYA SIMPAN DAN KELUAR SETERUSNYA                                                           |                               |
|                                                              |                                                                                                   |                               |
|                                                              |                                                                                                   |                               |
|                                                              |                                                                                                   |                               |
|                                                              |                                                                                                   |                               |
|                                                              |                                                                                                   |                               |
|                                                              |                                                                                                   |                               |
|                                                              |                                                                                                   |                               |
|                                                              |                                                                                                   |                               |

- 1. Masukkan maklumat pengalaman kerja:-
  - 1.1 Masukkan <NAMA> majikan.
  - 1.2 Masukkan <ALAMAT> majikan.
  - 1.3 Masukkan tarikh bekerja <DARI> dan <HINGGA>.
  - 1.4 Masukkan <KERJA YANG DIBUAT>.
  - 1.5 Klik butang <TAMBAH>.
- 2. Hapus senarai pengalaman kerja :
  - 2.1 Tandakan pada kotak pilihan yang ingin dihapuskan.
  - 2.2 Klik butang <HAPUS>.

- 3. Muatnaik surat pengesahan:-
  - 3.1 Klik butang <MUAT NAIK>, skrin memuatnaikkan dokumen akan dipaparkan:-

| Edit View Favorites Iools Help                            |                                                                                                    |
|-----------------------------------------------------------|----------------------------------------------------------------------------------------------------|
| Back + 🕥 - 💌 😰 🏠 🔎 Search 🧙 Favorites 🔗 🔗 + 😓 🕵 🔟 - 📴 🏭 🖏 |                                                                                                    |
| sss 🝓 http://smpcdev.treasury.gov.my/sop/WebPageHandler   |                                                                                                    |
| SINDC<br>SISTEM MAKLUMAT PENGURUSAN CUKAI                 |                                                                                                    |
| uat Naik Dokumen                                          |                                                                                                    |
| enerangan Dokumen:                                        |                                                                                                    |
| ail: Browse<br>MUAT NAIK SEBELUMNYA                       |                                                                                                    |
|                                                           | Untuk Bantuan Sila Hubungi<br>Kumpulan Sokongan<br>Sistem Maklumat Pengurusan Cukus<br>Ferel : moc@trasuru; doov.my<br>Tel : +603 8882 3656 |

- 3.3 Masukkan penerangan dokumen.
- 3.4 Klik butang <MUAT NAIK>.
- 4. Klik butang <SETERUSNYA> untuk teruskan.

# 2.8 Skrin Pelanggan

Skrin pelanggan mengkehendaki pemohon menyenaraikan pelangganpelanggan yang pernah diuruskannya.

| SISTEM MAKLUMAT PENGURUS                                                                                                    | AN CUKAI - Micro                                                                                                    | osoft Internet Expl                                                                                  | lorer                                                                         |                                                                                                    |                                                                                                    |                                       |
|----------------------------------------------------------------------------------------------------|----------------------------------------------------------------------------------------------------|----------------------------------------------------------------------------------------------------|-------------------------------------------------------------------------------|----------------------------------------------------------------------------------------------------|----------------------------------------------------------------------------------------------------|---------------------------------------|
| Edit Yew Favorites Lools                                                                                                    | Help                                                                                                    |                                                                                                    |                                                                               |                                                                                                    |                                                                                                    |                                       |
| Back - 🕥 - 💌 😰 🄇                                                                                                    | 🏠 🔎 Search                                                                                                    | 📌 Favorites                                                                                          | 🖉 - 🎍 🗟                                                                       | ) 🔟 · 🔜 🎎 🚳                                                                                                    |                                                                                                    |                                       |
| ess 🕘 http://smpcdev.treasury.go                                                                                                    | ov.my/sop/WebPageH                                                                                                    | landler                                                                                              |                                                                               |                                                                                                    |                                                                                                    |                                       |
|                                                                                                    | URUSAN CUKAI                                                                                                    |                                                                                                    |                                                                               |                                                                                                    |                                                                                                    |                                       |
|                                                                                                    |                                                                                                    |                                                                                                    |                                                                               |                                                                                                    |                                                                                                    | KEMENTERIAN KEWANGAN                  |
| KELUAR                                                                                                    |                                                                                                    |                                                                                                    |                                                                               |                                                                                                    |                                                                                                    | JAM 03                                |
|                                                                                                    |                                                                                                    |                                                                                                    | PERMOHONAN<br>AKTA CUKAI                                                      | UNTUK PEMBAHARUA<br>PENDAPATAN 1967 [S                                                                               | N SEBAGAI EJEN CUKAI<br>SUBSEKSYEN 153(3)]                                                                                                    |                                       |
| SENAR<br>+ SILA<br>+ MASU<br>NAMA                                                                                                    | BU<br>AI PELANGGAN<br>SENARAIKAN 30<br>KKAN NO RUJUK,<br>PELANGGAN                                                                          | utir Peribadi<br>KES ATAU KES-KI<br>AN CUKAI PENDAR<br>TARI                                          | Kelayakan<br>ES YANG DIKENDI<br>PATAN TANPA SE                                | Pengalaman Pe<br>Alikan bagi tempoh s<br>Ngkang dan tanpa ja<br>Ng Rujukan cukai<br>Pendapatan                       | TAHUN TERKINI<br>RAK<br>CAWANGAN LEMBAGA HASIL DALAM NEGERI                                                                                                    | TINDAKAN                              |
| SENAR<br>* SILA<br>* MASU<br>NAMA                                                                                                    | AI PELANGGAN<br>SENARAIKAN 30<br>IKKAN NO RUJUKA<br>PELANGGAN                                                                               | utir Peribadi<br>KES ATAU KES-KI<br>AN CUKAI PENDAF<br>TARI<br>DARI                                  | Kelayakan<br>ES YANG DIKEND<br>PATAN TANPA SE<br>IKH<br>HINGGA                | Pengalaman Pe<br>ALIKAN BAGI TEMPOH<br>NGKANG DAN TANPA JA<br>NG RUJUKAN CUKAI<br>PENDAPATAN                         | TAHUN TERKINI<br>RAK<br>CAWANGAN LEMBAGA HASIL DALAM NEGERI                                                                                                    | TINDAKAN                              |
| SENAR<br>* SILA<br>* NASU<br>NAMA<br><u>Kes te</u>                                                                                                    | BI<br>AI PELANGGAN<br>SENARAIKAN 30<br>IKKAN NO RUJUKJ<br>PELANGGAN<br>LAH / SEDANG C                                                       | utir Peribadi<br>KES ATAU KES-KK<br>AN CUKAI PENDAF<br>TARI<br>DARI<br>SJAUDIT                       | Kelayakan<br>ES YANG DIKEND<br>PATAN TANPA SE<br>IKH<br>HINGGA                | Pengalaman Per<br>ALIKAN RAGI TEMPOH 3<br>NGKANG DAN TANPA JA<br>NG RUJUKAN CUKAT<br>PENDAPATAN                      | CAWANGAN LEMBAGA HASIL DALAM NEGERI                                                                                                    | TINDAKAN                              |
| SENAR<br>SILA<br>MASU<br>NAMA<br>KESTE<br>INTAN                                                                                                    | BI<br>AI PELANGGAN<br>SENARAIKAN 30 RUJUK<br>PELANGGAN<br>LAH / SEDANG I<br>TIARA<br>RCES SDN BHD                                           | KES ATAU KES-KIA<br>AK CUKAI PENDAT<br>DARI<br>DARI<br>DIAUDIT<br>18-05-2009                         | Kelayakan ES YANG DIKEND<br>PATAN TANPA SEI IKH HINGGA 02-06-2009             | Pengalaman Pe<br>ALIKAN BAGI TEMPOH 3<br>NO RUJUKAN CUKAI<br>PENDAPATAN<br>SG V<br>SG 125426                         | Ianggan CPE/CPD Perakuan TAHUN TERKINI RAK CAWANGAN LEMBAGA HASIL DALAM NEGERI - Sila Pilih Cawangan -                                                                                                    | TINDAKAN<br>Z TAMBAH                  |
| SENAR<br>* SILA *<br>NASU<br>NAMA<br><u>KES TE</u><br>INTAN                                                                                                    | BI<br>AI PELANGGAN<br>SENARAIKAN 30<br>KIKAN NO RUJUK<br>PELANGGAN<br>LAH / SEDANG D<br>TIARA<br>RCES SDN BHD                               | KES ATAU KES-KIA<br>AN CUKAI PENDAT<br>DARI<br>DARI<br>DIAUDIT<br>18-05-2009                         | Kelayakan<br>ES YANG DIKEND<br>PATAN TANPA SEI<br>IKH<br>HINGGA               | Pengalaman Pe<br>ALIKAN BAGI TEMPOH 3<br>NO RUJUKAN CUKAT<br>PENDAPATAN<br>SG V<br>SG 125426                         | Ianggan CPE/CPD Perakuan TAHUN TERKINI RAK CAWANGAN LEMBAGA HASIL DALAM NEGERI - Sila Pilih Cawangan - S Cawangan Cheras                                                                                                    | TINDAKAN<br>2 TAMBAH<br>F<br>HAPUS    |
| SENAR<br>SILA<br>SILA | BI<br>AI PELANGGAN<br>SENARATKAN 30<br>IKKAN NG RUJUKA<br>PELANGGAN<br>ILAH / SEDANG I<br>TIARA<br>RCES SDN BHD                             | Utir Penbadi<br>KES ATAU KES-K<br>AN EUKAI PENDAF<br>TARI<br>DARI<br>2IAUDIT<br>18-05-2009           | Kelayakan<br>ES YANG DIKEND<br>PATAN TANPA SE<br>IKH<br>HINGGA<br>02-06-2009  | Pengalaman Per<br>ALIKAN BAGI TEMPOH 3<br>NGKANG DAN TANPA JA<br>NO RUJUKAN CUKAT<br>PENDAPATAN<br>SG V<br>SG 125426 | CAWANGAN LEMBAGA HASIL DALAM NEGERI                                                                                                    | TINDAKAN<br>Z TAMBAH<br>HAPUS         |
| SENAR<br>SILA<br>NAMA<br>KES TE<br>INTAN<br>RESOUR<br>KES BE                                                                                                    | BU<br>AI PELANGGAN<br>SENARAIKAN 30<br>IKKAN NO RUJUK<br>PELANGGAN<br>LAH / SEDANG D<br>TIARA<br>RCES SDN BHD                               | utir Peribadi<br>KES ATAU KES-KI<br>AN CUKAI PENDAF<br>TARI<br>DARI<br>DARI<br>DIAUDIT<br>18-05-2009 | Kelayakan                                                                     | Pengalaman Per<br>ALIKAN RAGI TEMPOH 3<br>NGKANG DAN TANPA JA<br>NG RUJUKAN CUKAT<br>PENDAPATAN<br>SG V<br>SG 125426 | CAWANGAN LEMBAGA HASIL DALAM NEGERI  - Sila Pilih Cawangan - Cawangan Cheras  - Sila Pilih Cawangan - Sila Pilih Cawangan - Sila Pil | TINDAKAN<br>TAMBAH<br>HAPUS<br>TAMBAH |
| SENAR<br>SILA<br>NAMA<br>KES TE<br>INTAN<br>KES DE<br>AUDI AI                                                                                                    | BI<br>AI PELANGGAN<br>SENARATKAN NG<br>KIKAN NG NUJUKA<br>PELANGGAN<br>LAH / SEDANG D<br>TIARA<br>RCES SDN BHD<br>LUM DIAUDIT<br>UTO BERHAD | utir Peribadi<br>KES ATAU KES-KI<br>AN CUKAI PENDAF<br>DARI<br>DARI<br>21AUDIT<br>18-05-2009         | Kelayakan<br>ES YANG DIKEND<br>PATAN TANPA SEI<br>IKH<br>HINGGA<br>02-06-2009 | Pengalaman Pe<br>ALIKAN BAGI TEMPOH 3<br>NGKANG DAN TANPA JA<br>NG RUJUKAN CUKAI<br>PENDAPATAN<br>SG V<br>SG 125426  | CAWANGAN LEMBAGA HASIL DALAM NEGERI     CAWANGAN LEMBAGA HASIL DALAM NEGERI     Sila Pilih Cawangan -      Cawangan Cheras     Sila Pilih Cawangan -      Cawangan Shah Alam                                                                                                    | TINDAKAN<br>TAMBAH<br>HAPUS           |

- 1. Masukkan senarai pelanggan bagi kes yang telah/sedang diaudit :-
  - 1.1 Masukkan <NAMA> pelanggan.
  - 1.2 Masukkan tarikh pelanggan diaudit <DARI> dan <HINGGA>.
  - 1.3 Masukkan < NO RUJUKAN CUKAI PENDAPATAN>.
  - 1.4 Masukkan < CAWANGAN LHDN>.
  - 1.5 Klik butang <TAMBAH>.
- 2. Masukkan senarai pelanggan bagi kes yang belum diaudit:-
  - 2.1 Masukkan <NAMA> pelanggan.
  - 2.2 Masukkan tarikh pelanggan diaudit <DARI> dan <HINGGA>.
  - 2.3 Masukkan < NO RUJUKAN CUKAI PENDAPATAN>.
  - 2.4 Masukkan < CAWANGAN LHDN>.
  - 2.5 Klik butang <TAMBAH>.
- 3. Klik butang <SETERUSNYA> untuk teruskan.

# 2.9 Skrin CPD&CPE

Skrin ini menyenaraikan penglibatan pengguna di dalam kursus, seminar atau penulisan yang berkaitan dengan permohonan ini.

| Iools Help            | 4                        |                        |                                   | 84                            | _                           |                 |         |           |
|-----------------------|--------------------------|------------------------|-----------------------------------|-------------------------------|-----------------------------|-----------------|---------|-----------|
| 📓 🕜 🔑 Se              | arch 🥎 Favorites         | ) 🛛 - 🏹                | 💦 🗐 - 📙 🕻                         | 1 3                           |                             |                 |         |           |
| easury.gov.my/sop/Web | PageHandler              |                        |                                   |                               |                             |                 |         | F - F     |
|                       |                          |                        |                                   |                               |                             |                 |         |           |
|                       |                          |                        |                                   |                               |                             |                 |         |           |
| II PENGURUSAN CUR     | AL                       |                        |                                   |                               |                             |                 |         | KEMENTE   |
|                       |                          |                        |                                   |                               |                             |                 |         |           |
|                       |                          |                        |                                   |                               |                             |                 |         |           |
|                       |                          | PERMOHONA<br>AKTA CUKA | AN UNTUK PEMBA<br>AI PENDAPATAN 1 | HARUAN SEBAG.<br>967 [SUBSEKS | AI EJEN CUKA<br>YEN 153(3)] |                 |         |           |
|                       |                          |                        |                                   | _                             |                             | -               |         |           |
|                       | Butir Peribadi           | Kelayakan              | Pengalaman                        | Pelanggan                     | CPD/CP                      | E Peraku        | an      |           |
|                       |                          |                        |                                   |                               |                             |                 |         |           |
| KEPERLUAN CONTI       | INUING PROFESSION        | L DEVELOPMEN           | T (CPD) / CONTINU                 | JING PROFESSIO                | NAL EDUCATIO                | N (CPE)         |         |           |
|                       | INAD BAIET TAHUNA        | N TERKINI              | NIAL 20 HATA CEL                  | J CPL DALANT                  | LIFON 3 TAND                |                 |         |           |
| TINK                  |                          |                        |                                   |                               |                             | TEMPON          |         |           |
| TARIKH                |                          |                        |                                   |                               |                             | 1 Femi          | MATA    | TAMPAL    |
| 09-06-2009            | PESERTA SEMINAR BA       | JET TAHUNAN TER        | RKINI                             |                               |                             | 1 hari          | 10      |           |
| 02-02-2009            | PESERTA SEMINAR BA       | JET TAHUNAN TER        | RKINI                             |                               | MIT                         | 1 hari          | 10      | Γ         |
| 05-05-2009            | PESERTA SEMINAR BA       | JET TAHUNAN TER        | RKINI                             |                               | MATA                        | 1 hari          | 10      | Γ         |
|                       |                          |                        |                                   |                               |                             |                 |         | HAPUS     |
| PENYERTAAN SEM        | IINAR/BENGKEL DAN        | LAIN-LAIN YAN          | G BERKAITAN DEN                   | GAN PERCUKAIAN                | 4                           |                 |         |           |
| TARIKH                |                          | NAMA SE                | EMINAR                            |                               | ANJURAN                     | JAM             | мата    | TINDAKAN  |
|                       |                          |                        |                                   |                               | MOF 🗸                       | AC              | м       | ТАМВАН    |
| 13-04-2009            | SEMINAR PERCUKAIAN       | N KEBANGSAAN           |                                   |                               | LHDNM                       | 42              | 42      | Γ         |
|                       |                          |                        |                                   |                               |                             |                 |         | HAPUS     |
| PENGERUSI / PEN       | ICERAMAH / AHLI PAI      | NEL DALAM SEM          | INAR                              |                               |                             |                 |         |           |
| TARIKH                |                          | NAMA SE                |                                   |                               | ANJURAN                     | KUASA           |         | TINDAKAN  |
|                       |                          |                        |                                   |                               | MOF 💌                       | Pengerusi       | *       | ТАМВАН    |
| 01-06-2009            | SEMINAR KERJAYA PER      | RCUKAIAN               |                                   |                               | LHDNM                       | Penceramah      | 20      | Γ         |
|                       |                          |                        |                                   |                               |                             |                 |         | HAPUS     |
| PENULISAN JURN        | AL RASMI MIT / MIA       | ATAU BUKU MEN          | GENAI PERCUKAIA                   | iN                            |                             |                 |         |           |
| TARIKH                | JENIS                    |                        | LAT                               | UK                            | JENI                        | S ARTIKEL       | мата    | TINDAKAN  |
|                       | Jurnal Rasmi MIT/MI/     | 4 💌                    |                                   |                               | Cukai Individ               | u               | ~       | ТАМВАН    |
|                       |                          |                        |                                   |                               |                             |                 |         |           |
|                       |                          |                        |                                   |                               | JU                          | MLAH MATA KESE  | LURUHAN | : 92      |
|                       |                          |                        |                                   | JUMLAH MA                     |                             | IPOH TIGA TAHUI |         | : 92      |
|                       |                          |                        |                                   |                               |                             |                 |         |           |
| LAMPIRAN CPD/CF       | ΡE                       |                        |                                   |                               |                             |                 |         |           |
| * Sila sertakan Akuai | n Berkanun dan Sijil Pen | yertaan Kursus / B     | 3engkel / Seminar / 1             | aklimat                       |                             |                 |         | MUAT NAIK |
| N                     | AMA FAIL                 |                        |                                   | PENERA                        | NGAN                        |                 |         | TINDAKAN  |
| Sijil Kursus Seminar  | <u>Eien Cukai.doc</u>    | seminar cul            | kai<br>roukaian                   |                               |                             |                 |         |           |
| onin Ceraman Mingg    | u rerpaduan.doc          | seminar pe             | roukdian                          |                               |                             |                 |         | HAPUS     |
|                       |                          |                        |                                   |                               |                             |                 |         |           |
|                       |                          |                        | CTHDAN D                          |                               |                             |                 |         |           |

- 1. Masukkan penyertaan seminar baget tahunan terkini :
  - 1.1 Masukkan <TARIKH>.
  - 1.2 Pilih <NAMA SEMINAR>.
  - 1.3 Pilih <ANJURAN>.

- 1.4 Masukkan <TEMPOH>.
- 1.5 Klik butang <TAMBAH>.
- 1.6 Untuk hapus senarai penyertaan :
  - 1.6.1 Tandakan pada kotak pilihan yang ingin dihapuskan
  - 1.6.2 Klik butang <HAPUS>
- 2. Masukkan senarai penyertaan seminar/bengkel dan lain-lain yang berkaitan:
  - 2.1 Masukkan <TARIKH PENYERTAAN SEMINAR>.
  - 2.2 Masukkan <NAMA SEMINAR>.
  - 2.3 Pilih <ANJURAN>.
  - 2.4 Masukkan <JAM>.
  - 2.5 Klik butang <TAMBAH>.
  - 2.6 Untuk hapus senarai penyertaan :
    - 2.6.1 Tandakan pada kotak pilihan yang ingin dihapuskan.
    - 2.6.2 Klik butang <HAPUS>.
- 3. Masukkan senarai sesuatu peranan yang pernah diwakili dalam seminar :
  - 3.1 Masukkan <TARIKH>.
  - 3.2 Masukkan <NAMA SEMINAR>.
  - 3.3 Pilih <ANJURAN>.
  - 3.4 Pilih <KUASA>.
  - 3.5 Klik butang<TAMBAH>.
  - 3.6 Untuk hapus senarai kuasa :
    - 3.6.1 Tandakan pada kotak pilihan yang ingin dihapuskan.
    - 3.6.2 Klik butang <HAPUS>.
- 4. Masukkan penulisan jurnal rasmi MIT/MIA atau buku mengenai percukaian :
  - 4.1 Masukkan <TARIKH PENULISAN JURNAL RASMI MIT/MIA>.
  - 4.2 Pilih <JENIS PENULISAN>.
  - 4.3 Masukkan <TAJUK PENULISAN>.
  - 4.4 Pilih <TAJUK PENULISAN>.
  - 4.5 Klik butang <TAMBAH>:
    - 4.5.1 Tandakan pada kotak pilihan yang ingin dihapuskan.

- 4.5.2 Klik butang <HAPUS>.
- 5. Muatnaik lampiran CPD/CPE :
  - 5.1 Klik butang <MUAT NAIK>, skrin memuatnaikkan dokumen akan dipaparkan.

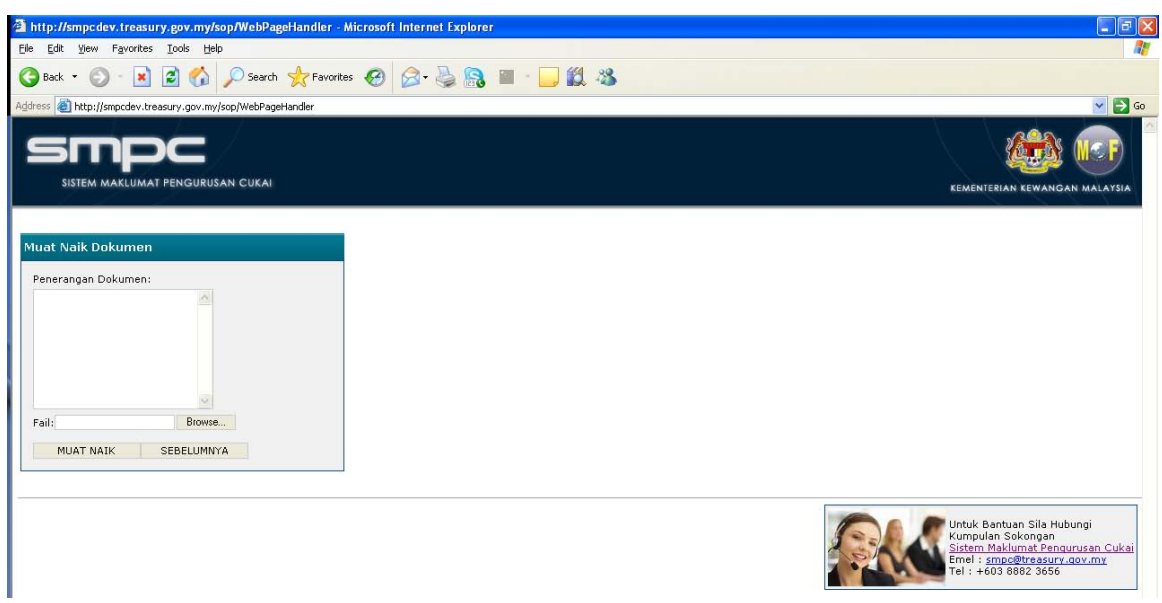

- 5.2 Klik butang <Browse> dan pilih fail.
- 5.3 Masukkan penerangan dokumen.
- 5.4 Klik butang <MUAT NAIK>.
- 6. Klik butang <SEBELUMNYA> untuk ke skrin sebelumnya.
- 7. Klik butang <SIMPAN DAN KELUAR> untuk menunda permohonan.
- 8. Klik butang <SETERUSNYA> untuk teruskan.

# 2.10 Skrin Perakuan

| 🗿 http://smpcdev.treasury.gov.my/sop/WebPageHandler - Microsoft Internet Explorer          |                                  |
|--------------------------------------------------------------------------------------------|----------------------------------|
| Elle Edit View Favorites Iools Help                                                        | At a                             |
| 😮 Back 🔹 🕥 🐁 📓 🏠 🔎 Search 🤺 Favorites 🚱 🔗 🖉 🖓 🖓 📓 👘 🛄 🍪                                    |                                  |
| Agdress 🕘 http://smpcdev.treasury.gov.my/sop/WebPageHandler                                | 💌 🄁 Go                           |
|                                                                                            |                                  |
|                                                                                            |                                  |
| SISTEM MAKLUMAT PENGURUSAN CUKAI                                                           | KEMENTERIAN KEWANGAN MALAYSIA    |
| KELUAR                                                                                     | 20 JUN 2009<br>JAM 03:37:34 PAGI |
|                                                                                            |                                  |
|                                                                                            |                                  |
|                                                                                            |                                  |
| PENGAKIJAN                                                                                 |                                  |
|                                                                                            |                                  |
| Saya akui bahawa semua keterangan yang diberi dalam permohonan ini adalah benar dan betul. |                                  |
|                                                                                            |                                  |
| NAMA PEMOHON : AZRAN SANI ABU SEMAN                                                        |                                  |
| NO KAD PENGENALAN : 811107025945                                                           |                                  |
| TARIKH: 19-06-2009                                                                         |                                  |
|                                                                                            |                                  |
| SEMAK MAKLUMAT KELUAK KEMASKINI BUKANG                                                     |                                  |
| SETUJU                                                                                     |                                  |
|                                                                                            |                                  |
|                                                                                            |                                  |
|                                                                                            |                                  |
|                                                                                            |                                  |
|                                                                                            |                                  |
|                                                                                            |                                  |
|                                                                                            |                                  |
|                                                                                            |                                  |
|                                                                                            |                                  |
|                                                                                            |                                  |
|                                                                                            |                                  |
|                                                                                            |                                  |
| Done                                                                                       | 🔮 Internet                       |

### Cara Penggunaan

1. Klik butang <SEMAK BORANG> untuk semak borang permohonan.

| npcdev.treasury.gov.my/sop/WebPageHandler                                                                   |                                                                                                    |                                          |                             |                    |
|----------------------------------------------------------------------------------------------------|----------------------------------------------------------------------------------------------------|------------------------------------------|-----------------------------|--------------------|
|                                                                                                    |                                                                                                    |                                          |                             |                    |
|                                                                                                    |                                                                                                    |                                          | _                           | KEMENTERIAN        |
|                                                                                                    |                                                                                                    |                                          |                             |                    |
| Nombor Fail Perbendaharaan                                                                                  | : (8.01)4/2/1-00445                                                                                            |                                          |                             |                    |
| Nombor Rujukan LHDN<br>Tarikh Permohonan                                                                    | : LHDN.01/32/(s)130/125734336<br>: 19-06-2009                                                                  |                                          |                             | -                  |
| Kategori<br>Status Permohonan                                                                               | : Permbaharuan<br>: Isian Borang                                                                               |                                          |                             |                    |
| Status Pemohon<br>Pengakuan Cukai                                                                           | : Juruaudit yang dilesenkan sebelum 1.1.:<br>: Borang cukai pendapatan telah dikemuk                           | 2006<br>:akan hingga tahun taksiran terk | ini                         |                    |
| Status bayaran Cukal                                                                                        | : Sedang jelaskan cukai skim ansuran                                                                           | i vene                                   |                             |                    |
| MAKLUMAT PEMOHON                                                                                            |                                                                                                    |                                          |                             |                    |
| Nama Penuh<br>No Kad Pengenalan<br>Alamat Rumah                                                             | : AZRAN SANI ABU SEMAN<br>: 811107025945<br>: BLOK 28-T02-U06<br>APARTMENT PRESINT 9<br>62250                  |                                          |                             |                    |
| Alamat Surat Menyurat                                                                                       | WP PUTRAJAYA<br>: BLOK 28-T02-U06<br>APARTMENT PRESINT 9<br>62250<br>PUTRAJAYA<br>WP PUTRAJAYA<br>WP PUTRAJAYA |                                          |                             |                    |
| No Telefon Untuk Dihubungi<br>No Telefon Bimbit<br>Email<br>Tarikh Lahir<br>Tempat Lahir<br>Umur<br>Jantina | : 038694309<br>019229582<br>: AZRINA.MOHAMED@FORMIS.NET<br>: 07-11-1981<br>: PERAK<br>: 27<br>: LELAKI         |                                          |                             |                    |
| Bangsa<br>No Fail Cukai Pendapatan                                                                          | : MELAYU<br>: SG 4567900                                                                                       |                                          |                             |                    |
| rekerjaan sekarang                                                                                          | : FIU                                                                                                    |                                          |                             |                    |
| KELAYAKAN AKADEMIK / PROFESION                                                                              | AL                                                                                                    |                                          |                             |                    |
| BIL                                                                                                    | KELAYAKAN                                                                                                    |                                          |                             | TAHUN              |
| Uproma Perakaunan, Universiti                                                                               | 1101070                                                                                                    |                                          |                             | 1998               |
| PENGALAMAN                                                                                                  | MATIKAN                                                                                                    | TAP                                      | ТКН                         |                    |
| BIL NAMA                                                                                                    | ALAMAT                                                                                                    | DARI                                     | HINGGA                      | KERJA YANG DIBUAT  |
| 1 AHMAD SDN BHD                                                                                             | PUCHONG PERDANA                                                                                                | 01-01-2006                               | 06-01-2009                  | AUDIT              |
| SENARAI PELANGGAN                                                                                           |                                                                                                    |                                          |                             |                    |
| BIL NAMA PELANGO                                                                                            | AN DARI                                                                                                    |                                          | RUJUKAN CUKAI<br>PENDAPATAN | CAWANGAN LHDN      |
| Kes telah / sedang diaudit                                                                                  | DAKI                                                                                                    | mitoda                                   |                             |                    |
| 1 INTAN TIARA RESOURCES SDN                                                                                 | BHD 18-05-2009                                                                                                 | 02-06-2009 SG 1                          | 25426                       | Cawangan Cheras    |
| 1 AUDI AUTO BERHAD                                                                                          | 02-06-2009                                                                                                    | 01-07-2009 SG 6                          | 97352                       | Cawangan Shah Alam |
| STATISTIK SENARAI PELANGGAN ME                                                                              | NGIKUT CAWANGAN :                                                                                              |                                          |                             |                    |
|                                                                                                    |                                                                                                    |                                          | TT KEO DELLIN               |                    |

| TARI                                                                                                    |                                                                                                    | NAMA SEMINAR                                                                                                    | ANJURAN                                                                                                    | TEMPOH                       | мата    |
|----------------------------------------------------------------------------------------------------|----------------------------------------------------------------------------------------------------|----------------------------------------------------------------------------------------------------|----------------------------------------------------------------------------------------------------|------------------------------|---------|
| 09-06-                                                                                                    | 2009 PESERTA SEMINAR B/                                                                                                    | AJET TAHUNAN TERKINI                                                                                                    | LHDNM                                                                                                    | 1 hari                       | 10      |
| 02-02-                                                                                                    | 2009 PESERTA SEMINAR BA                                                                                                    | AJET TAHUNAN TERKINI                                                                                                    | MIT                                                                                                    | 1 hari                       | 10      |
| 05-05-                                                                                                    | 2009 PESERTA SEMINAR BA                                                                                                    | AJET TAHUNAN TERKINI                                                                                                    | MATA                                                                                                    | 1 hari                       | 10      |
| PENYERTAAN                                                                                                    | SEMINAR/BENGKEL DAN LAIN                                                                                                    | -LAIN YANG BERKAITAN DENGA                                                                                                    | AN PERCUKAIAN                                                                                                    |                              |         |
| TARI                                                                                                    | кн                                                                                                    | NAMA SEMINAR                                                                                                    | ANJURAN                                                                                                    | MAC                          | мата    |
| 13-04-                                                                                                    | 2009 SEMINAR PERCUKAIA                                                                                                    | N KEBANGSAAN                                                                                                    | LHDNM                                                                                                    | 42                           | 42      |
| PENGERUSI /                                                                                                    | / PENCERAMAH / AHLI PANEL D                                                                                                    | ALAM SEMINAR                                                                                                    |                                                                                                    |                              |         |
| TARI                                                                                                    | кн                                                                                                    | NAMA SEMINAR                                                                                                    | ANJURAN                                                                                                    | KUASA                        | мата    |
| 01-06-                                                                                                    | 2009 SEMINAR KERJAYA PE                                                                                                    | RCUKAIAN                                                                                                    | LHDNM                                                                                                    | PENCERAMAH                   | 20      |
| PENULISAN J                                                                                                    | URNAL RASMI MIT / MIA ATAU                                                                                                    | BUKU MENGENAI PERCUKAIAN                                                                                                    | <br>I                                                                                                    |                              |         |
| TARI                                                                                                    | кн                                                                                                    | NAMA SEMINAR                                                                                                    | ТАЈИК                                                                                                    | JENIS ARTIKEL                | MATA    |
|                                                                                                    |                                                                                                    |                                                                                                    |                                                                                                    |                              |         |
|                                                                                                    |                                                                                                    |                                                                                                    |                                                                                                    | Jumlah mata keseluru         | han: 92 |
|                                                                                                    |                                                                                                    |                                                                                                    | J.                                                                                                    | umlah mata dalam tempoh 3 ta | hun: 92 |
| SENARAI LAM                                                                                                    | PIRAN                                                                                                    |                                                                                                    |                                                                                                    |                              |         |
|                                                                                                    |                                                                                                    |                                                                                                    |                                                                                                    |                              |         |
| BIL                                                                                                    | JENIS                                                                                                    | FAIL                                                                                                    | P                                                                                                    | ENERANGAN                    |         |
| BIL<br>1 Sijil Ko                                                                                                    | JENIS<br>elayakan Akademik / Profesional                                                                                                    | FAIL                                                                                                    | P<br>kelayakan1                                                                                                    | PENERANGAN                   |         |
| BIL<br>1 Sijil Ko<br>2 Sijil Ko                                                                                                    | JENIS<br>elayakan Akademik / Profesional<br>elayakan Akademik / Profesional                                                                                                    | FAIL<br>null                                                                                                    | P<br>kelayakan1<br>kelayakan2                                                                                                    | ENERANGAN                    |         |
| BIL Sijil Ko<br>2 Sijil Ko<br>3 Sijil Ko                                                                                                    | JENIS<br>elayakan Akademik / Profesional<br>elayakan Akademik / Profesional<br>elayakan Akademik / Profesional                                                                                                    | FAIL           null           null                                                                                                    | P<br>kelayakan1<br>kelayakan2<br>kelayakan3                                                                                                    | ENERANGAN                    |         |
| BIL Sijil Ku<br>2 Sijil Ku<br>3 Sijil Ku<br>4 Sijil Ku                                                                                                    | JENIS<br>elayakan Akademik / Profesional<br>elayakan Akademik / Profesional<br>elayakan Akademik / Profesional<br>elayakan Akademik / Profesional                                                                                                    | FAIL           null           null           null           null                                                                                                    | r<br>kelayakan1<br>kelayakan2<br>kelayakan3<br>kelayakan4                                                                                                    | ENERANGAN                    |         |
| BIL Sijil Ku<br>2 Sijil Ku<br>3 Sijil Ku<br>4 Sijil Ku<br>5 Surat<br>Majika                                                                                                    | JENIS<br>elayakan Akademik / Profesional<br>elayakan Akademik / Profesional<br>elayakan Akademik / Profesional<br>Pengakuan Majikan / Bekas<br>in                                                                                                    | FAIL           이네!           이네!           이네!           이네!           이네!                                                                                                    | r<br>kelayakan1<br>kelayakan2<br>kelayakan3<br>kelayakan4<br>surat pengesahan 1                                                                                                    | ENERANGAN                    |         |
| BIL     Sijil Ki       1     Sijil Ki       2     Sijil Ki       3     Sijil Ki       4     Sijil Ki       5     Surat<br>Majika       6     Surat                                                                                                    | JENIS<br>elayakan Akademik / Profesional<br>elayakan Akademik / Profesional<br>elayakan Akademik / Profesional<br>Pengakuan Majikan / Bekas<br>in<br>Pengakuan Majikan / Bekas<br>in                                                                                                    | FAIL           미네!           미네!           미네!           미네!           미네!           미네!                                                                                                    | kelayakan1<br>kelayakan2<br>kelayakan3<br>kelayakan3<br>surat pengesahan 1<br>surat pengesahan 2                                                                                                    | ENERANGAN                    |         |
| B1L     Sijil Ku       1     Sijil Ku       2     Sijil Ku       3     Sijil Ku       4     Sijil Ku       5     Surat       6     Surat       7     Akuan                                                                                                    | JENI5<br>elayakan Akademik / Profesional<br>elayakan Akademik / Profesional<br>elayakan Akademik / Profesional<br>elayakan Akademik / Profesional<br>Pengakuan Majikan / Bekas<br>in<br>Pengakuan Majikan / Bekas<br>in<br>Berkanun dan Sijil Penyertaan<br>is Berkanun dan Sijil Penyertaan                                                                                                    | FAIL           Dull           Dull           Dull           Dull           Dull           Dull           Dull           Dull           Dull                                                                                                    | kelayakan1<br>kelayakan2<br>kelayakan3<br>kelayakan4<br>surat pengesahan 1<br>surat pengesahan 2<br>cpd 1                                                                                                    | ENERANGAN                    |         |
| BIL       1     Sijil Ki       2     Sijil Ki       3     Sijil Ki       4     Sijil Ki       5     Surat       6     Surat       7     Akuan       8     Akusus                                                                                                    | JENIS<br>elayakan Akademik / Profesional<br>elayakan Akademik / Profesional<br>elayakan Akademik / Profesional<br>elayakan Akademik / Profesional<br>Pangakuan Majikan / Bekas<br>in<br>Berkanun dan Sijil Penyertaan<br>6 / Benkal / Seminar / Taklimat<br>Berkanun dan Sijil Penyertaan<br>6 / Benkal / Seminar / Taklimat                                                                                                    | FAIL           null           null           null           null           null           null           null                                                                                                    | kelayakan1<br>kelayakan2<br>kelayakan3<br>kelayakan3<br>kelayakan4<br>surat pengesahan 1<br>surat pengesahan 2<br>cpd 1<br>cpd 2                                                                                                    | ENERANGAN                    |         |
| BIL       1     Sijil Ki       2     Sijil Ki       3     Sijil Ki       4     Sijil Ki       5     Surat       6     Surat       7     Akuan       8     Akuan       9     Akuan                                                                                                    | JENIS<br>elayakan Akademik / Profesional<br>elayakan Akademik / Profesional<br>elayakan Akademik / Profesional<br>elayakan Akademik / Profesional<br>elayakan Akademik / Profesional<br>Pengakuan Majikan / Bekas<br>in<br>Bengakuan Majikan / Bekas<br>in<br>Berkanun dan Sijil Penyertaan<br>s / Bengkel / Seminar / Taklimat<br>Berkanun dan Sijil Penyertaan<br>s / Bengkel / Seminar / Taklimat                                                                                                    | FAIL           null           null           null           null           null           null           null           null                                                                                                    | kelayakan1<br>kelayakan2<br>kelayakan3<br>kelayakan3<br>surat pengesahan 1<br>surat pengesahan 2<br>cpd 1<br>cpd 2<br>cpd 3                                                                                                    | ENERANGAN                    |         |
| BIL         Siji K.           1         Siji K.           2         Siji K.           3         Siji K.           4         Siji K.           5         Surat           6         Surat           7         Kursu           8         Akuan           9         Akuan           10         Kursu                                                                                                    | JENIS<br>Belayakan Akademik / Profesional<br>Belayakan Akademik / Profesional<br>Belayakan Akademik / Profesional<br>Belayakan Akademik / Profesional<br>Bengakuan Majikan / Bekas<br>In<br>Pengakuan Majikan / Bekas<br>In<br>Berkanun dan Sijil Penyertaan<br>s / Bengkel / Seminar / Taklimat<br>Berkanun dan Sijil Penyertaan<br>s / Bengkel / Seminar / Taklimat<br>Berkanun dan Sijil Penyertaan<br>s / Bengkel / Seminar / Taklimat<br>Berkanun dan Sijil Penyertaan<br>S / Bengkel / Seminar / Taklimat                                                                                                    | FAIL           میال           میال           میال           میال           میال           میال           میال           میال           میال           میال                                                                                                    | kelayakan1<br>kelayakan2<br>kelayakan3<br>kelayakan3<br>kelayakan4<br>surat pengesahan 1<br>surat pengesahan 2<br>cpd 1<br>cpd 2<br>cpd 3<br>cpd 4                                                                                     | ENERANGAN                    |         |
| D1L         Sijif Kr           1         Sijif Kr           2         Sijif Kr           3         Sijif Kr           4         Sijif Kr           5         Surat           6         Majike           7         Akuan           8         Akuan           9         Akuan           10         Akuan           11         Kursu                                                                                                    | JENIS<br>Belayakan Akademik / Profesional<br>elayakan Akademik / Profesional<br>elayakan Akademik / Profesional<br>elayakan Akademik / Profesional<br>elayakan Akademik / Profesional<br>Pengakuan Majikan / Bekas<br>in<br>Pengakuan Majikan / Bekas<br>in<br>Berkanun dan Sijil Penyertaan<br>s / Bengkel / Seminar / Taklimat<br>Berkanun dan Sijil Penyertaan<br>s / Bengkel / Seminar / Taklimat<br>Berkanun dan Sijil Penyertaan<br>s / Bengkel / Seminar / Taklimat<br>Berkanun dan Sijil Penyertaan<br>s / Bengkel / Seminar / Taklimat<br>Berkanun dan Sijil Penyertaan<br>s / Bengkel / Seminar / Taklimat                                                                                                    | FAIL           null           null           null           null           null           null           null           null           null           null           null           null           null           null           null           null                                                                                                    | kelayakan1       kelayakan2       kelayakan3       kelayakan4       surat pengesahan 1       surat pengesahan 2       cpd 1       cpd 2       cpd 3       cpd 4       cpd 5                                                            | ENERANGAN                    |         |
| B1L         Sijil K.           1         Sijil K.           2         Sijil K.           3         Sijil K.           4         Sijil K.           5         Majika           6         Majika           7         Akuan           7         Akuan           9         Akuan           10         Akuansu           11         Akuansu           12         Surata                                                                                                    | JENIS<br>JENIS<br>Jelayakan Akademik / Profesional<br>elayakan Akademik / Profesional<br>elayakan Akademik / Profesional<br>elayakan Akademik / Profesional<br>elayakan Akademik / Profesional<br>elayakan Akademik / Profesional<br>Pengakuan Majikan / Bekas<br>in<br>Pengakuan Majikan / Bekas<br>berkanun dan Sijil Penyertaan<br>s / Bengkel / Seminar / Taklimat<br>Berkanun dan Sijil Penyertaan<br>s / Bengkel / Seminar / Taklimat<br>Berkanun dan Sijil Penyertaan<br>s / Bengkel / Seminar / Taklimat<br>Berkanun dan Sijil Penyertaan<br>s / Bengkel / Seminar / Taklimat<br>Berkanun dan Sijil Penyertaan<br>s / Bengkel / Seminar / Taklimat<br>Pengakuan Majikan / Bekas<br>in                                                                                                    | FAIL           میال           میال           میال           میال           میال           میال           میال           میال           میال           میال           میال           میال           میال           میال                                                                                                    | kelayakan1<br>kelayakan2<br>kelayakan3<br>kelayakan3<br>surat pengesahan 1<br>surat pengesahan 2<br>cpd 1<br>cpd 2<br>cpd 3<br>cpd 3<br>cpd 4<br>cpd 5<br>1. sijil apa<br>2. sijil apa<br>2. sijil apa<br>3. sd                        | ENERANGAN                    |         |
| BIL         Sijil Ki           1         Sijil Ki           2         Sijil Ki           3         Sijil Ki           4         Sijil Ki           5         Surat           6         Majike           7         Akuan           8         Akuan           4         Kursu           10         Akuan           11         Akusu           12         Sursu           13         Asurat                                                                                                    | JENIS<br>DENIS<br>Balyakan Akademik / Profesional<br>elayakan Akademik / Profesional<br>elayakan Akademik / Profesional<br>elayakan Akademik / Profesional<br>elayakan Akademik / Profesional<br>Pengakuan Majikan / Bekas<br>in<br>Berkanun dan Sijil Penyertaan<br>s / Bengkel / Seminar / Taklimat<br>Berkanun dan Sijil Penyertaan<br>s / Bengkel / Seminar / Taklimat<br>Berkanun dan Sijil Penyertaan<br>s / Bengkel / Seminar / Taklimat<br>Berkanun dan Sijil Penyertaan<br>s / Bengkel / Seminar / Taklimat<br>Berkanun dan Sijil Penyertaan<br>s / Bengkel / Seminar / Taklimat<br>Berkanun dan Sijil Penyertaan<br>s / Bengkel / Seminar / Taklimat<br>Berkanun dan Sijil Penyertaan<br>s / Bengkel / Seminar / Taklimat<br>Berkanun dan Sijil Penyertaan<br>s / Bengkel / Seminar / Taklimat                                                                                                    | FAIL           null           null                                                                                                    | kelayakan1       kelayakan2       kelayakan3       kelayakan4       surat pengesahan 1       surat pengesahan 2       cpd 1       cpd 2       cpd 3       cpd 4       cpd 5       1. sijil apa       2. sijil lapa       2. sijil lapa | ENERANGAN                    |         |
| Bit         Image: Constraint of the second second sec | JENIS<br>JENIS<br>JE | FAIL       null       null <td>kelayakan1<br/>kelayakan2<br/>kelayakan3<br/>kelayakan3<br/>surat pengesahan 1<br/>surat pengesahan 1<br/>surat pengesahan 2<br/>cpd 1<br/>cpd 2<br/>cpd 3<br/>cpd 3<br/>cpd 4<br/>cpd 5<br/>1. sijil apa<br/>2. sijil apa<br/>3. sd</td> <td>ENERANGAN</td> <td></td> | kelayakan1<br>kelayakan2<br>kelayakan3<br>kelayakan3<br>surat pengesahan 1<br>surat pengesahan 1<br>surat pengesahan 2<br>cpd 1<br>cpd 2<br>cpd 3<br>cpd 3<br>cpd 4<br>cpd 5<br>1. sijil apa<br>2. sijil apa<br>3. sd                  | ENERANGAN                    |         |

- 1.1 Klik butang <CETAK> pada skrin semakan untuk cetak.
- 1.2 Klik butang <SEBELUMNYA> untuk kembali ke skrin sebelumnya.
- 2. Klik butang <KELUAR> untuk keluar Sistem Permohonan Ejen Cukai.
- 3. Klik butang <KEMASKINI BORANG> untuk mengemaskini borang permohonan.
- 4. Klik butang <SETUJU> untuk perakuan.

# 2.11 Skrin Pembayaran

Skrin ini membolehkan pengguna membuat bayaran terus dengan menggunakan kad kredit ataupun debit terus melalui FPX. Pembayaran juga boleh dibuat secara manual di kaunter Bahagian Analisa Cukai (BAC) secara wang pos, cek, bank draf, postal order atau tunai.

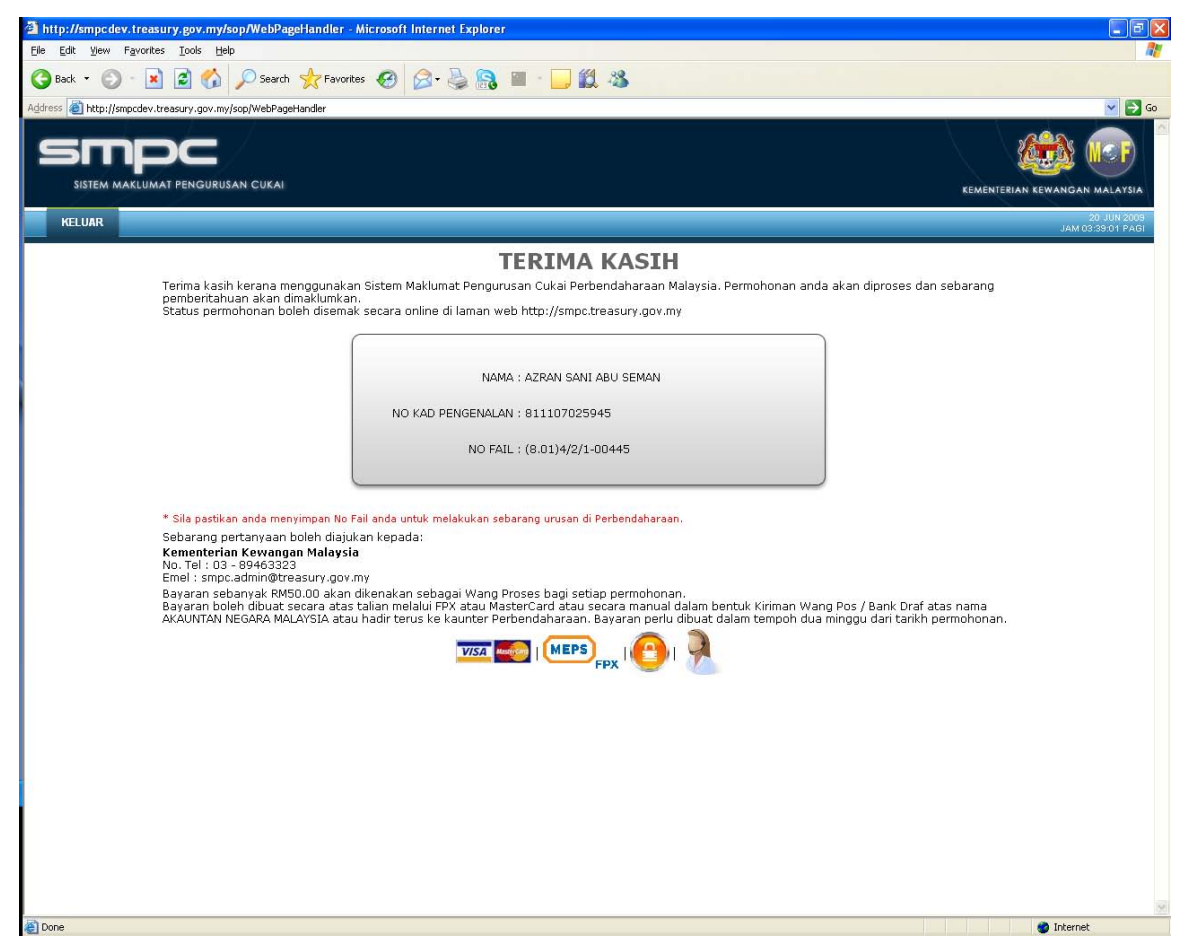

- 1. Pembayaran melalui Kad Kredit :
  - 1.1 Klik pada logo <MASTERCARD/VISA> di bahagian bawah skrin pembayaran.

| https://migs.mastercard.com.au - Dialect Payments Pty Ltd Microsoft Internet Explorer |       |
|---------------------------------------------------------------------------------------|-------|
| Bank Islam                                                                            | <     |
| Merchant name: BAHAGIAN ANALISA CUKAI                                                 |       |
| Select your preferred payment method                                                  |       |
| Pay securely using SSL+ by clicking on the card logo below:                           |       |
| VISA MasterCard                                                                       |       |
|                                                                                       |       |
| Copyright ©2007 Dialect Payments Pty Ltd. All Rights Reserved.                        |       |
| SECURE PAYMENTS POWERED BY DIALECT                                                    |       |
|                                                                                       |       |
|                                                                                       |       |
|                                                                                       |       |
|                                                                                       |       |
| 高                                                                                     | net . |

1.2 Klik pada logo <VISA> atau <MASTERCARD>.

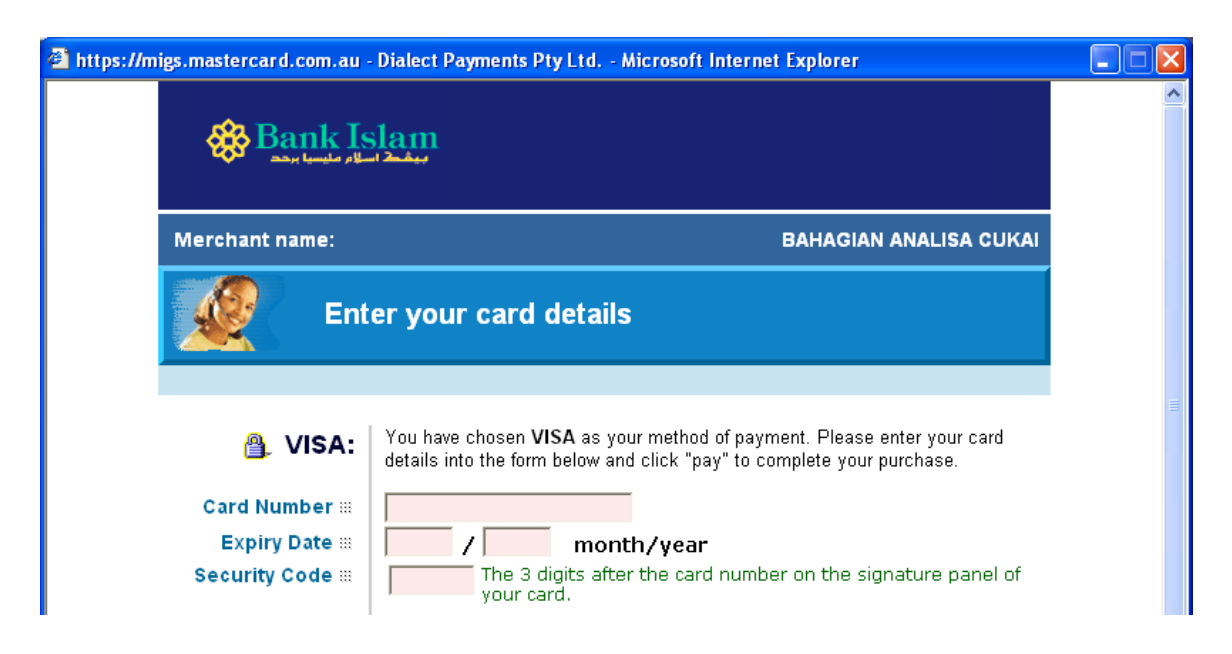

|           |                    | jour ourar                                                                                                    |          |
|-----------|--------------------|----------------------------------------------------------------------------------------------------|----------|
|           |                    | 1282 210<br>3000 0000 0000 0000<br>Lease of the Constitute<br>and mount for the constitute<br>CS 1.40<br>S 0 m/do 1.90<br>VISA |          |
| F         | Purchase Amount 🖩  | MYR RM50.00                                                                                                    |          |
|           |                    | pay                                                                                                    |          |
|           | Verified by        |                                                                                                    |          |
|           | I hereby authorise | the debit to my VISA Account in favour of BAHAGIAN ANALISA CUKAI                                                               |          |
|           |                    |                                                                                                    |          |
|           |                    | Copyright ©2007 Dialect Payments Pty Ltd. All Rights Reserved.                                                                 |          |
|           |                    | SECURE PAYMENTS A POWERED BY DIALECT                                                                                           |          |
| A Deer    |                    | <b>A</b>                                                                                                    | <b>×</b> |
| Uone Uone |                    | 😑 😴 Internet                                                                                                    |          |

- 1.3 Masukkan < Card Number>.
- 1.4 Masukkan < *Expiry Date*>.
- 1.5 Masukkan < Security Code>.
- 1.6 Klik pada butang <*PAY*> untuk membuat pembayaran.

- 2. Pembayaran melalui FPX
  - 2.1 Klik pada logo <FPX> dan skrin FPX akan dipaparkan seperti berikut

| Secure Online Payme                                                                                         | ent                                                                           |              |                               |
|----------------------------------------------------------------------------------------------------|-------------------------------------------------------------------------------|--------------|-------------------------------|
| Merchant Name<br>Merchant Order No.<br>FPX Transaction No.                                                  | : BAHAGIAN ANALISA CUKAI PE<br>: SMPC201002051217473061<br>: 1002051218540846 | RBENDAHARAAN | MALAYSIA                      |
| Item                                                                                                    |                                                                               |              | Amount                        |
| Tax Agent Application/Re                                                                                    | newal                                                                         |              | RM 50.00                      |
| BANKUSLAM                                                                                                   | CIMB Click                                                                    |              | Hong Leong Online<br>Personal |
| C BANK (ISLAM                                                                                               | CIMB Click                                                                    |              | Hong Leong Online<br>Personal |
| C BANK (SLAM                                                                                                | CIMB Click                                                                    |              | Hong Leong Onfine<br>Personal |
| C BANK (SLAM<br>C Maybank 2°ne<br>Terms and Condition<br>Enter e-Mail address to<br>e-Mail Address (Options | CIMB Click                                                                    |              | Hong Leong Onfine<br>Personal |

- 2.2 Pastikan '*pop-up*' *blocker* dimatikan sebelum meneruskan proses pembayaran dengan langkah berikut:-
  - 2.2.1 Klik pada *<Pop-up Blocker Setting>* dan tetingkap paparan berikut dipaparkan

|                                  | Po                                                             | p-Up Blocker Setting                  |                                                  |  |
|----------------------------------|----------------------------------------------------------------|---------------------------------------|--------------------------------------------------|--|
|                                  |                                                                |                                       |                                                  |  |
|                                  | HOW TO DISABLE                                                 | COMMON POP-                           | JP BLOCKERS                                      |  |
| Please DISABLE all POP-OP-I      | BLUCKERS to ensure transac                                     | tion goes through suc                 | cesstully.                                       |  |
| 1 You have a pop-up blocker e    | hapled, you are advised to per<br>kor>> Bop up Blocker Cotting | norm the following step               | os to avoid difficulties during payment process. |  |
| 1. 00 to 10015 Pop-up Bloc       | File Edit View Eavorites                                       | Tools Help                            |                                                  |  |
|                                  |                                                                | Mail and News                         | A                                                |  |
|                                  | G Back • O • 🗶                                                 | Pop-up Blocker                        | Turn Off Pop-up Blocker                          |  |
|                                  | Address Address http://www.yahoo.                              | Synchronize                           |                                                  |  |
|                                  | Google G-                                                      | Windows Update                        | Bookmarks V 🛃 Popu                               |  |
|                                  |                                                                | Windows Messenger<br>Sun Java Console |                                                  |  |
|                                  | -                                                              | Internet Options                      |                                                  |  |
| 2. Add the internet banking cit  | e to the Allowed cites as her                                  | following :                           |                                                  |  |
| 2. Add the internet ballking sit | Pan-un Elector Settings                                        | ionowing .                            |                                                  |  |
|                                  | a ob ob mocuai pattingo                                        |                                       |                                                  |  |
|                                  | Exceptions                                                     |                                       |                                                  |  |
|                                  | Pop-ups are curren                                             | tly blocked. You can allow            | pop-ups from specific                            |  |
|                                  | web sites by addin                                             | g the site to the list below.         |                                                  |  |
|                                  | Address of Web site to allow                                   | A.                                    |                                                  |  |
|                                  | 1                                                              |                                       | Add                                              |  |
|                                  | Allowed sites:                                                 |                                       |                                                  |  |
|                                  | www.bankislam.com.my                                           |                                       | Flamove                                          |  |
|                                  | www.hongleongonline.com                                        | n. my                                 | Remove All                                       |  |
|                                  | www.maybank2e.net<br>www.maybank2u.com.my                      |                                       |                                                  |  |
|                                  | www.meps.com.my                                                |                                       |                                                  |  |
|                                  | www.pbebank.com                                                |                                       |                                                  |  |
|                                  |                                                                |                                       |                                                  |  |
|                                  | Notifications and Filter Level                                 |                                       |                                                  |  |
|                                  | Play a sound when a por                                        | o-up is blocked.                      |                                                  |  |
|                                  | Show Information Bar wh                                        | en a pop-up is blocked.               |                                                  |  |
|                                  | Filter Level:                                                  |                                       |                                                  |  |
|                                  | Medium: Block most autom                                       | atic pop-ups                          |                                                  |  |
|                                  | Pop-up Blocker FAQ                                             |                                       | Close                                            |  |
|                                  |                                                                |                                       |                                                  |  |
|                                  |                                                                | Print                                 |                                                  |  |
|                                  | _                                                              |                                       |                                                  |  |

- 2.2.2 lkuti langkah langkah yang disediakan
- 2.2.3 Klik butang *<close>* untuk menutup tetingkap *Pop-up Blocker Setting*
- 2.2.4 Klik butang *<print>* untuk mencetak maklumat *Pop-up Blocker Setting*
- 2.3 Pilih bank pilihan
- 2.4 Masukkan alamat emel
- 2.5 Klik butang *Agree and Continue*, untuk meneruskan proses pembayaran dan skrin jaringan bank yang dipilih akan terpapar.

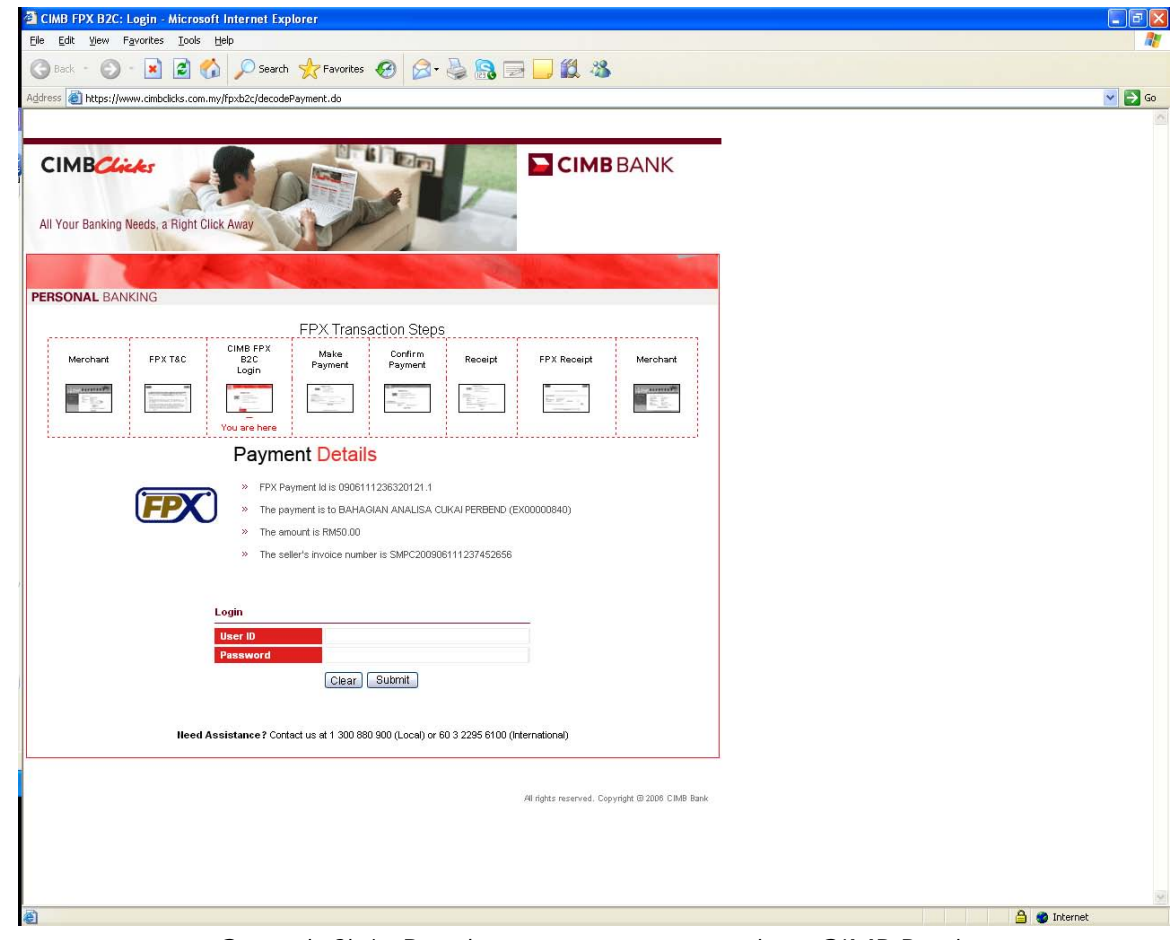

Contoh Skrin Pembayaran menggunakan CIMB Bank

2.6 Paparan tetingkap berikut dipaparkan dan pengguna tidak dibenarkan menutup tetingkap ini sepanjang proses pembayaran berlangsung.

| Secure Online Paym                                         | ent                                                                                      |             |
|------------------------------------------------------------|------------------------------------------------------------------------------------------|-------------|
| Merchant Name<br>Merchant Order No.<br>FPX Transaction No. | : BAHAGIAN ANALISA CUKAI PERBENDAHARA/<br>: SMPC201002051217473061<br>: 1002051218540846 | AN MALAYSIA |
| Item                                                       |                                                                                          | Amount      |
| Tax Agent Application/Re                                   | enewal                                                                                   | RM 50.00    |
|                                                            | Total:                                                                                   | RM 50.00    |
|                                                            | Transaction Is In Progress                                                               |             |
| Yoi                                                        | Transaction Is In Progress                                                               | now.        |
| You                                                        | Transaction Is In Progress                                                               | now.        |

- 2.7 Klik butang < *Cancel*> untuk membatalkan proses pembayaran
- 2.8 Selesaikan pembayaran menggunakan bank pilihan

- 3. Resit akan dipaparkan setelah pembayaran dibuat :
  - 3.1 Resit Transaksi melalui FPX

| TEM MAKLUMAT PENGURUS    | AN CUKAI                         | KEMENT            | ERIAN KEWANGAN |
|--------------------------|----------------------------------|-------------------|----------------|
| Secure Online Payme      | ent                              |                   |                |
| Merchant Name            | : BAHAGIAN ANALISA CUKAI PERB    | ENDAHARAAN MALAYS | SIA            |
| Merchant Order No.       | : SMPC201001151201442857         |                   |                |
| FPX Transaction No.      | : 1001151201470353               |                   |                |
| Item                     |                                  |                   | Amount         |
| Tax Agent Application/Re | newal                            |                   | RM 50.00       |
|                          |                                  | Total:            | RM 50.00       |
| Transaction Status       | : Approved                       |                   |                |
| Date & Time              | : 15-Jan-2010 12:01:42           |                   |                |
| Buyer Bank               | : MAYBANK2U                      |                   |                |
| Bank Auth No.            | : 1363974454                     |                   |                |
|                          | Please print a copy of this rece | eipt.             |                |
|                          | Next Print                       |                   |                |

Contoh resit pembayaran melalui debit terus (FPX)

- 3.1.1 Klik butang < *Print* > untuk mencetak resit
- 3.1.2 Klik butang < *Next>* untuk ke resit rasmi permohonan

### 3.2 Resit dari Perbendaharaan

| Image: Inspect treasury gov my/scoplages/havagent/Fpc2       Image: Image:                                                                                                    | C https://smpc.treasury.gov.my/sop/apps/ta        | xagent/Fpx2 - Windows Inte                                                                                                    | ernet Explorer                                                                  |                      |                  |                    |
|----------------------------------------------------------------------------------------------------|---------------------------------------------------|----------------------------------------------------------------------------------------------------|---------------------------------------------------------------------------------|----------------------|------------------|--------------------|
| File       Gdt       Were Favorites       Tools Help                                                                                                    | 🔾 🗢 🙋 https://smpc.treasury.gov.my/sop/a          | pps/taxagent/Fpx2                                                                                                    | •                                                                               | 🖌 🔒 🚱 😽 🗙 🔎 Winar    | np Search        | - ۹                |
| Protects <ul> <li>Protects</li> <li>Protects</li> <li>Pro</li></ul>                                                                                                    | File Edit View Favorites Tools Help               |                                                                                                    |                                                                                 |                      |                  |                    |
| Proteo://seasary.gov.my/scolepop/kavagent//Fprod       Processing and the production of the production of the produc                                                                                                    | 🖕 Favorites   🚖 🏉 Suggested Sites 🔻 🙋 Free H      | otmail 🙋 Web Slice Gallery 🔻                                                                                                    |                                                                                 |                      |                  |                    |
| PERBENDAHARAAN MALAYSIA<br>KEURUTERIAN KEWANGAN MALAYSIA<br>KOMPLEKS KEUNTERIAN KEWANGAN,<br>NO. 5 FERSIARAN PERDANA<br>PRESINT 2. UDAT FEINTADBIRAN KERAJAAN PERSEKUTUAN,<br>05202 PUTRAJAYA<br>NOMBOR FAKS: 8882 3893 / 94         RESIT RASMI         NO RESIT       :00075         TARIKH RESIT       :21/8/2009 04:34:48         NO FAIL       :00075         TARIKH RESIT       :21/8/2009 04:34:48         NO FAIL       :00175         TARIKH RESIT       :21/8/2009 04:34:48         NO FAIL       :00175         TARIKH RESIT       :21/8/2009 04:34:48         NO FAIL       :00175         TARIKH RESIT       :21/8/2009 04:34:48         NO FAIL       :001/1/1/1/1/1/1/1/1/1/1/1/1/1/1/1/1/1/1                                                                                                    | Attps://smpc.treasury.gov.my/sop/apps/taxagent/Fp | x2                                                                                                    |                                                                                 | 🟠 • 🗟 * 🖻            | 🖶 🔻 Page 🕶 Safet | :y 🕶 Tools 👻 🕜 🕶 🛪 |
| PERBENDAHARAAN MALAYSIA<br>KEINENTERIAN KEWANGAN MALAYSIA<br>KEINENTERIAN KEWANGAN MALAYSIA<br>KEINENTERIAN KEWANGAN,<br>NO. 5 PERSIARAN PERDANA<br>PRESINT 2, PUSAT PENTADBIRAN KERAJAAN PERSEKUTUAN,<br>62599 PUTRAJAYA<br>NOMBOR FELEFON: 03 - 8882 3000<br>NOMBOR FELEFON: 03 - 8882 3000<br>NOMBOR FELEFON: 03 - 8882 3000<br>NOMBOR FELEFON: 03 - 8882 3000<br>NOMBOR FELEFON: 04 - 8882 3000<br>NOMBOR FELEFON: 05 - 5882 3000<br>NO FELEFON: 05 - 5882 3000<br>NO FELEFON: 05 - 5882 300<br>NO FELEFON: 05 - 5882 300<br>NO FELEFON: 05 - 5882 300 |                                                   |                                                                                                    |                                                                                 |                      |                  | <u>^</u>           |
| RESIT RASMI         NO RESIT       : 00075       TARIKH RESIT       : 21/8/2009 04:34:48         NO FAIL       :: (8.01)4/2/1-4311       NO KP       : 680922035632         PEINBAYAR       : : AZIEMAH BT HASSAN         PERIHAL BAYARAN       AMAUN (RM)         BAYARAN PROSES EJEN CUKAI (72409)       50.00         RINGGIT MALAYSIA : LIMA PULUH SAHAJA       S0.00         MOD BAYARAN       BANK       NO RUJUKAN BANK         DEBIT TERUS       BCBB0235       0908211633100818         INI ADALAH CETAKAN KOMPUTER DAN TIDAK MEMERLUKAN TANDATANGAN.       BNFK (8.15)248-10 SK 6 JLD.34 (53)                                                                                                    |                                                   | PERBENDAHARAAN MALA<br>KEMENTERIAN KEWANGA<br>KOMPLEKS KEMENTERIAI<br>NO. 5 PERSIARAN PERDAI<br>PRESINT 2, PUSAT PENTA<br>62592 PUTRAJAYA<br>NOMBOR TELEFON: 03 - 6<br>NOMBOR TELEFON: 03 - 6<br>NOMBOR TEAKS : 8882 389 | YSIA<br>N MALAYSIA<br>NA,<br>NA,<br>DBIRAN KERAJAAN PERS<br>3882 3000<br>3 / 94 | EKUTUAN,             |                  |                    |
| NO RESIT       : 00075       TARIKH RESIT       : 21/8/2009.04:34:48         NO FAIL       : (8.01)4/2/1-4311       NO KP       : 680922035632         PEMBAYAR       : AZIEMAH BT HASSAN         PERIHAL BAYARAN       AMAUN (RM)         BAYARAN PROSES EJEN CUKAI (72409)       50.00         RINGGIT MALAYSIA : LIMA PULUH SAHAJA       S0.00         MOD BAYARAN       BANK       NO RUJUKAN BANK         DEBIT TERUS       BCBB0235       0908211633100818         INI ADALAH CETAKAN KOMPUTER DAN TIDAK MEMERLUKAN TANDATANGAN.       BNPK (8.15)248-10 SK 6 JLD.34 (53)                                                                                                    |                                                   |                                                                                                    | RESIT RASMI                                                                     |                      |                  |                    |
| NO FAIL : (8.01)4/2/1-4311 NO KP : 680922035632<br>PEMBAYAR : AZIEMAH BT HASSAN<br>PERIHAL BAYARAN AMAUN (RM)<br>BAYARAN PROSES EJEN CUKAI (72409) 50.00<br>RINGGIT MALAYSIA : LIMA PULUH SAHAJA<br>MOD BAYARAN BANK NO RUJUKAN BANK<br>DEBIT TERUS BCBB0235 0908211633100818<br>INI ADALAH CETAKAN KOMPUTER DAN TIDAK MEMERLUKAN TANDATANGAN.<br>BNPK (8.15)248-10 SK.6 JLD.34 (53)                                                                                                    | NO RESIT                                          | : 00075                                                                                                    | TARIKH RESIT                                                                    | : 21/8/2009 04:34:48 |                  |                    |
| PEMBAYAR       : AZIEMAH BT HASSAN         PERIHAL BAYARAN       AMAUN (RM)         BAYARAN PROSES EJEN CUKAI (72409)       50.00         RINGGIT MALAYSIA : LIMA PULUH SAHAJA       50.00         MOD BAYARAN       BANK       NO RUJUKAN BANK         DEBIT TERUS       BCBB0235       0908211633100818         INI ADALAH CETAKAN KOMPUTER DAN TIDAK MEMERLUKAN TANDATANGAN.       BNPK (8.15)248-10 SK.6 JLD.34 (53)                                                                                                    | NO FAIL                                           | : (8.01)4/2/1-4311                                                                                                    | NO KP                                                                           | : 680922035632       |                  |                    |
| PERIHAL BAYARAN     AMAUN (RM)       BAYARAN PROSES EJEN CUKAI (72409)     50.00       RINGGIT MALAYSIA : LIMA PULUH SAHAJA       MOD BAYARAN     BANK       NO BAYARAN     BANK       NO BAYARAN     BCBB0235       O908211633100818       INI ADALAH CETAKAN KOMPUTER DAN TIDAK MEMERLUKAN TANDATANGAN.       BNPK (8.15)248-10 SK.6 JLD.34 (53)                                                                                                    | PEMBAYAR                                          | : AZIEMAH BT HASSAN                                                                                                    |                                                                                 |                      |                  |                    |
| BAYARAN PROSES EJEN CUKAI (72409)     50.00       RINGGIT MALAYSIA : LIMA PULUH SAHAJA       MOD BAYARAN     BANK       NO RUJUKAN BANK       DEBIT TERUS       BCBB0235     0908211633100818       INI ADALAH CETAKAN KOMPUTER DAN TIDAK MEMERLUKAN TANDATANGAN.       BNPK (8.15)248-10 SK.6 JLD.34 (53)                                                                                                    | PERIHAL BAYA                                      | ARAN                                                                                                    |                                                                                 | AMAUN (RM)           |                  |                    |
| RINGGIT MALAYSIA : LIMA PULUH SAHAJA         MOD BAYARAN       BANK         NO RUJUKAN BANK         DEBIT TERUS       BCBB0235         INI ADALAH CETAKAN KOMPUTER DAN TIDAK MEMERLUKAN TANDATANGAN.         BNPK (8.15)248-10 SK.6 JLD.34 (53)                                                                                                    | BAYARAN PRO                                       | OSES EJEN CUKAI (72409)                                                                                                    |                                                                                 | 50.00                |                  |                    |
| MOD BAYARAN     BANK     NO RUJUKAN BANK       DEBIT TERUS     BCBB0235     0908211633100818       INI ADALAH CETAKAN KOMPUTER DAN TIDAK MEMERLUKAN TANDATANGAN.       BNPK (8.15)248-10 SK.6 JLD.34 (53)                                                                                                    | RINGGIT MALA                                      | YSIA : <u>LIMA PULUH SAHAJA</u>                                                                                                    |                                                                                 |                      |                  |                    |
| DEBIT TERUS     BCBB0235     0908211633100818       INI ADALAH CETAKAN KOMPUTER DAN TIDAK MEMERLUKAN TANDATANGAN.       BNPK (8.15)248-10 SK.6 JLD.34 (53)                                                                                                    |                                                   | MOD BAYARAN                                                                                                    | BANK                                                                            | NO RUJUKAN BANK      |                  |                    |
| INI ADALAH CETAKAN KOMPUTER DAN TIDAK MEMERLUKAN TANDATANGAN.<br>BNPK (8.15)248-10 SK.6 JLD.34 (53)                                                                                                    |                                                   | DEBIT TERUS                                                                                                    | BCBB0235                                                                        | 0908211633100818     |                  |                    |
|                                                                                                    | INI ADALAH C                                      | ETAKAN KOMPUTER DAN TIE<br>BNPK (8.                                                                                                    | 0AK MEMERLUKAN TANDA<br>15)248-10 SK.6 JLD.34 (53                               | ATANGAN.<br>3)       |                  |                    |
|                                                                                                    | TUTUP                                             | MUAT TURUN RESIT                                                                                                    |                                                                                 |                      | ]                |                    |
|                                                                                                    |                                                   |                                                                                                    |                                                                                 |                      |                  | ~                  |

Contoh resit pembayaran melalui debit terus dari MOF

- 3.2.1 Klik butang <MUAT TURUN RESIT > untuk memuat turun dan mencetak resit pembayaran
- 3.2.2 Klik butang <TUTUP> untuk menamatkan sesi pembayaran

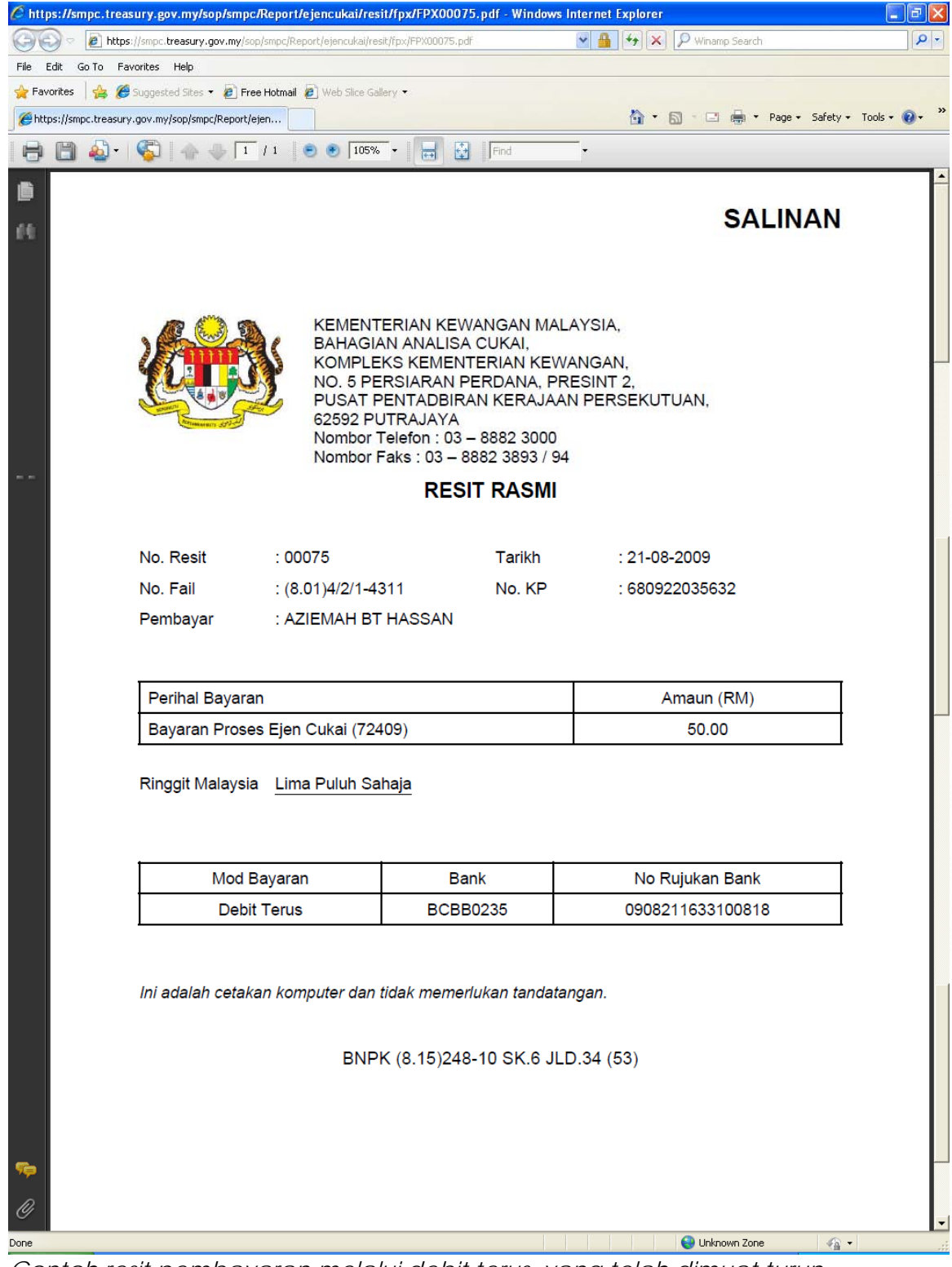

Contoh resit pembayaran melalui debit terus yang telah dimuat turun

- 4. Pembayaran di kaunter percukaian.
- 5. Klik pada pautan ikon < 🚴 > dan skrin akan kembali secara otomatik ke skrin senarai permohonan. (Rujuk skrin 2.11).

# 2.12 Skrin Senarai Permohonan

Setelah selesai pembayaran, sistem akan secara automatiknya menamatkan sesi penggunaan sistem ini. Pemohon perlu masuk semula sistem (*Login*) untuk melihat status permohonan. Skrin Senarai Permohonan Yang Pernah Dipohon akan terpapar dengan maklumat status permohonan terkini pemohon.

Terdapat tiga (3) status permohonan yang berbeza akan dipaparkan berdasarkan status terkini pemohon dan ianya terbahagi kepada :-

- i. Isian Borang
- ii. Pembayaran
- iii. Sedang Di proses

|                            | ev.treasury.gov.r                                                                                 | ny/sop/WebPag                                                                  | eHandler - Microsoft Inte                                           | ernet Explorer |                           |                      |                |                                            |
|----------------------------|---------------------------------------------------------------------------------------------------|--------------------------------------------------------------------------------|---------------------------------------------------------------------|----------------|---------------------------|----------------------|----------------|--------------------------------------------|
| ≦dit ⊻iew                  | Favorites <u>T</u> ools                                                                           | Help                                                                           |                                                                     |                |                           |                      |                |                                            |
| ack • 🤅                    | ) · 🖹 🖻 🦿                                                                                         | of Search                                                                      | 🛧 Favorites 🚱 🔗                                                     | - 😓 🔒 🔳 - 🗔    | 11 ···                    |                      |                |                                            |
| lei http://                | /smpcdev.treasury.go                                                                              | .my/sop/WebPageł                                                               | Handler                                                             |                |                           |                      |                | ~                                          |
|                            |                                                                                                   | RUSAN CUKAI                                                                    |                                                                     |                |                           |                      | KEMENT         | ERIAN KEWANGAN MAL                         |
|                            |                                                                                                   |                                                                                |                                                                     |                |                           |                      |                |                                            |
| KELUAR                     |                                                                                                   |                                                                                |                                                                     |                |                           |                      |                | 20 JU<br>JAM 05:36:24                      |
| KELUAR                     | SMPC EJEN<br>No Fail : (8,<br>Status Perm<br>ARAI PERMOHONA<br>TABIXH                             | CUKAI<br>01)4/2/1-00<br>Iohonan Terkin<br>N YANG PERNA                         | 445<br>i : Sedang Diproses<br>H DIPOHON                             |                |                           |                      | ТЕМРОІ         | 20 JU<br>JAM 05:35:21<br>H LESEN           |
| KELUAR<br>SENA<br>BIL      | SMPC EJEN<br>No Fail : (8,<br>Status Perm<br>ARAI PERMOHONA<br>TARIKH<br>PERMOHONAN               | CUKAI<br>01)4/2/1-00<br>ohonan Terkin<br>N YANG PERNA<br>NO RESIT              | 445<br>i : Sedang Diproses<br>H DIPOHON<br>CARA BAYARAN             | NO SIJIL       | STATUS                    | JENIS                | TEMPOI<br>DARI | 20 JU<br>JAM 05/36 21<br>H LESEN<br>HINGGA |
| KELUAR<br>SENA<br>BIL<br>1 | SMPC EJEN<br>No Fail : (8;<br>Status Perm<br>ARAI PERMOHONA<br>TARIKH<br>PERMOHONAN<br>19-06-2009 | CUKAI<br>01)4/2/1-00.<br>ohonan Terkin<br>N YANG PERNA<br>NO RESIT<br>ty346346 | 445<br>i : Sedang Diproses<br>H DIPOHON<br>CARA BAYARAN<br>Wang Pos | NO SIJIL       | STATUS<br>Sedang Diproses | JENIS<br>Pembaharuan | TEMPOI         | 20 JU<br>JAM 05/36 21<br>H LESEN<br>HINGGA |

### Contoh skrin dengan status Sedang Diproses

| ¥iew                  | ev.treasury.gov.m                                | iy/sop/WebPag                | eHandler - Microsoft Inte | ernet Explorer |                                             |                                     |                             |                                 |
|-----------------------|--------------------------------------------------|------------------------------|---------------------------|----------------|---------------------------------------------|-------------------------------------|-----------------------------|---------------------------------|
|                       | Favorites <u>T</u> ools                          | Help                         |                           |                |                                             |                                     |                             |                                 |
| • 6                   | ) - 💌 🖻 🦿                                        | o Search                     | 🛧 Favorites 🚱 💋           | )- 头 🔝 🔳 - 🗔   | <b>鼠 恣</b>                                  |                                     |                             |                                 |
| http://               | /smpcdev.treasury.gov                            | .my/sop/WebPagel             | Handler                   |                |                                             |                                     |                             |                                 |
|                       |                                                  | RUSAN CUKAI                  |                           |                |                                             |                                     | KEMENT                      |                                 |
| LUAR                  |                                                  |                              |                           |                |                                             |                                     |                             | 20<br>10M 05 20                 |
|                       |                                                  |                              |                           |                |                                             |                                     |                             |                                 |
|                       | No Fail : (8.<br>Status Perm                     | 01)4/2/1-00<br>ohonan Terkir | 445<br>ni : Pembayaran    |                |                                             |                                     |                             |                                 |
| SENA                  | ARAI PERMUHUNA                                   | N YANG PERNA                 | H DIPUHUN                 |                |                                             |                                     |                             |                                 |
| SENA<br>BIL           |                                                  | N YANG PERNA                 | CARA BAYARAN              | NO SIJIL       | STATUS                                      | JENIS                               | TEMPO                       | H LESEN                         |
| SENA<br>BIL<br>1      | TARIKH<br>PERMOHONAN<br>19-06-2009               | N YANG PERNA                 | CARA BAYARAN              | NO SIJIL       | STATUS<br>Pembayaran                        | JENIS<br>Pembaharuan                | TEMPO                       | H LESEN<br>HINGGA               |
| SENA<br>BIL<br>1<br>2 | TARIKH<br>PERMOHONAN<br>19-06-2009<br>18-06-2007 | NO RESIT                     | CARA BAYARAN<br>Cek       | NO 5131L       | STATUS<br>Pembayaran<br>Permohonan Diterima | JENIS<br>Pembaharuan<br>Pembaharuan | TEMPO<br>DARI<br>18-06-2007 | H LESEN<br>HINGGA<br>17-06-2009 |

| -                     |                                                                                                    | Search                                                                       |                                                            | . 🧟 💷 . 🦰                    | 14 · 40                                       |                                     |                              |                                 |
|-----------------------|----------------------------------------------------------------------------------------------------|------------------------------------------------------------------------------|------------------------------------------------------------|------------------------------|-----------------------------------------------|-------------------------------------|------------------------------|---------------------------------|
| http://s              | smpcdev.treasury.gov.                                                                                            | .my/sop/WebPageł                                                             | Handler                                                    |                              |                                               |                                     |                              |                                 |
| STEM N                |                                                                                                    | RUSAN CUKAI                                                                  |                                                            |                              |                                               |                                     | KEMENT                       | ERIAN KEWANGAN J                |
| IAD                   | 1                                                                                                    |                                                                              |                                                            |                              |                                               |                                     |                              | 21<br>IAM 05:                   |
| June 1                |                                                                                                    |                                                                              |                                                            |                              |                                               |                                     |                              | or in 1991                      |
| JANK                  |                                                                                                    |                                                                              |                                                            |                              |                                               |                                     |                              |                                 |
|                       | SMPC EJEN (                                                                                                    | CUKAI                                                                        |                                                            |                              |                                               |                                     |                              |                                 |
| >                     | SMPC EJEN (<br>No Fail : (8.0                                                                                    | CUKAI<br>01)4/2/1-00                                                         | 445                                                        |                              |                                               |                                     |                              |                                 |
| 2                     | SMPC EJEN<br>No Fail : (8.0<br>Status Perm                                                                       | CUKAI<br>01)4/2/1-00<br>ohonan Terkin                                        | 445<br>ni : Isian Borang                                   |                              |                                               |                                     |                              |                                 |
|                       | SMPC EJEN<br>No Fail : (8.0<br>Status Perm<br>RAI PERMOHONA!                                                     | CUKAI<br>01)4/2/1-00<br>ohonan Terkin<br>N YANG PERNA                        | 445<br>ni : Isian Borang<br>14 DIPOHON                     |                              |                                               |                                     |                              |                                 |
| SENA<br>BTI           | SMPC EJEN<br>No Fail : (8.1<br>Status Perm<br>RAI PERMOHONA)<br>TARIKH                                           | CUKAI<br>01)4/2/1-00<br>ohonan Terkin<br>N Yang Perna                        | 445<br>hi : Isian Borang<br>H DIPOHON<br>CAPA BAYABAN      | NO 5110                      | STATIIS                                       | 1ENIS                               | ТЕМРОГ                       | H LESEN                         |
| SENA<br>BIL           | SMPC EJEN I<br>No Fail : (8.)<br>Status Perm<br>RAI PERMOHONAN<br>TARIKH<br>PERMOHONAN                           | CUKAI<br>01)4/2/1-00<br>ohonan Terkin<br>N YANG PERNA<br>NO RESIT            | 445<br>i : Isian Borang<br>H DIPOHON<br>CARA BAYARAN       | NO SIJIL                     | STATUS                                        | JENIS                               | TEMPO                        | H LESEN<br>HINGGA               |
| SENA<br>BIL<br>1      | SMPC EJEN I<br>No Fail : (8.)<br>Status Perm<br>RAI PERMOHONAN<br>TARIKH<br>PERMOHONAN<br>19-06-2009             | CUKAI<br>01)4/2/1-00<br>ohonan Terkin<br>N YANG PERNA<br>NO RESIT            | 445<br>i : Isian Borang<br>H DIPOHON<br>CARA BAYARAN       | NO SIJIL                     | STATUS<br>Isian Borang                        | JENIS<br>Pembaharuan                | TEMPOI<br>DARI               | H LESEN<br>HINGGA               |
| SENA<br>BIL<br>1<br>2 | SMPC EJEN<br>No Fail : (8.)<br>Status Perm<br>RAI PERMOHONAN<br>TARIKH<br>PERMOHONAN<br>19-06-2009<br>18-06-2007 | CUKAI<br>01)4/2/1-00.<br>ohonan Terkin<br>N YANG PERNA<br>NO RESIT<br>rk1214 | 445<br>11 Islan Borang<br>H DIPOHON<br>CARA BAYARAN<br>Cek | NO SIJIL<br>01/00445/06/2012 | STATUS<br>Isian Borang<br>Permohonan Diterima | JENIS<br>Pembaharuan<br>Pembaharuan | TEMP01<br>DARI<br>18-06-2007 | H LESEN<br>HINGGA<br>17-06-2009 |

Contoh skrin dengan status Isian Borang

- 1. Klik butang <KEMASKINI BORANG> untuk mengemaskini borang dan skrin permohonan ejen cukai dipaparkan (Rujuk skrin 2.5 2.9).
- 2. Klik butang <PEMBAYARAN> untuk membuat pembayaran permohonan dan skrin pembayaran dipaparkan (Rujuk skrin 2.11).